# HUMAN RESOURCES RELEASE NOTES – JUNE 2022

### Contents

| 1  | DEL  | LETE UNUSED POSITIONS [ENHANCEMENT]                                | . 2 |
|----|------|--------------------------------------------------------------------|-----|
|    | 1.1  | Delete Unused Position on an Existing Employee Number              | 2   |
|    | 1.2  | Delete Unused Position on an Unused Employee Number                | 2   |
|    | 1.2  | 2.1 Retain an Unused Employee # for Future Use                     | 3   |
| 2  | EM   | PLOYEE MAINTENANCE [ENHANCEMENT]                                   | . 3 |
|    | 2.1  | Military Overseas Addresses                                        | 3   |
|    | 2.2  | Employee Maintenance for Foreign Addresses                         | 4   |
|    | 2.3  | EEO Race Table [Enhancement]                                       | . 5 |
| 3  | TIN  | IESHEET ENTRY DELETE A POSITION [ENHANCEMENT]                      | . 5 |
| 4  | PRO  | DCESS PAYCHECKS                                                    | . 6 |
|    | 4.1  | Site Payroll Reports Optional > Benefit Categories Report          | 6   |
| 5  | #67  | 714 GRADE SCHEDULES REPORT [ENHANCEMENT]                           | .7  |
| 6  | #68  | 331 PAYCHECK REPORT [ENHANCEMENT]                                  | .7  |
| 7  | QU   | ARTERLY PROCESSING [ENHANCEMENT]                                   | . 9 |
|    | 7.1  | Connecticut Unemployment [Enhancement]                             | 9   |
|    | 7.2  | Connecticut Quarterly 941 [Enhancement]                            | 10  |
| 8  | MC   | OVE INVOICE LINE TO ANOTHER CUSTOMER [ENHANCEMENT]                 | 11  |
| 9  | YEA  | AR-END PROCESSING                                                  | 12  |
|    | 9.1  | #6851 W2 Register by Warrant New Column [Enhancement]              | 12  |
|    | 9.2  | #6850 W2 Register – New Column [Enhancement]                       | 12  |
| 10 | AC/  | A PROCESSING                                                       | 13  |
|    | 10.1 | [Reset Employee ACA Dates]                                         | 13  |
|    | 10   | 0.1.1 Reportable Radio Button Reset                                | 13  |
|    | 10.2 | Dates in Columns 2, 3, & 4                                         | 14  |
|    | 10.3 | Covered Individual Dates Row #2 & #3 Must Match Year in Row #1     | 15  |
|    | 10.4 | Foreign Address for Employee Receiving 1095C Form                  | 15  |
|    | 10.5 | Country Code Table [Enhancement]                                   | 15  |
|    | 10.6 | ACA Filing Table Checked for Receipt IDs when Creating Export File | 16  |
| 11 | CLE  | ARING DATA FROM A FIELD [INFORMATION]                              | 16  |
|    | 11.1 | Example – Voiding a "No Check" or "Wire" in Accounts Payable       | 16  |
| 12 | QU   | ICK TASK SELECTOR [ENHANCEMENT]                                    | 17  |
| 13 | SIT  | E-SPECIFIC → MTRB EXPORT FILE [FIX]                                | 18  |
| 14 | HEL  | LP REFERENCE LIBRARY                                               | 18  |
|    | 14.1 | New Or Updated Documents                                           | 18  |
|    | 14.2 | New or Updated Content on ADMINS.com                               | 18  |

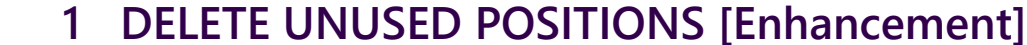

Human Resources

**ADMINS Unified Community** 

**ADMINS** receives requests to remove a position that was created in error from an employee number. Prior to the software update, we advised setting a termination date on a position that was added in error.

ADMINS added a "Delete Employee Position" process under the [Actions] button on the Payroll, Salary, and Deductions Tabs on the Employee Maintenance screen.

| 🧱 [AUC] 6440-Employee Maintenance                                                                                                    |                               |
|----------------------------------------------------------------------------------------------------|-------------------------------|
| Employee Maintenance                                                                                                    | No picture<br>on File         |
| Goto Employee Number 071998 Position S003KNDTCH -01 DIPIETRED KINDERGARTEN TEACHER 1 Of 2 Employee Poston Attachments Employee Poston Attachments |                               |
| Add Employee<br>Add Position                                                                                                    |                               |
| Delete Employee Position         Wase         5 Payrol         6 Accounting         7 Salary         es         0 Custom                          | U Accidents VACA              |
| Pay Classification Y Salary Change Group Information Effective Date 05-May-2022 Entity 1 TO                                                       | WN OF ADMINS                  |
| Bargaining Unit MTA -<br>Grade Schedule B<br>Grade 1<br>Step 1<br>FTE 1,0000                                                                      | ≎ietro school<br>Pays<br>FLSA |
| Work Schedule Shift                                                                                                    |                               |
| Day Hours Da                                                                                                    |                               |
| 1099-R Information<br>Box 2b Tax not determined Total d<br>Box 7 Box 90-1 St.                                                                     | istribution                   |

Figure 1 Click [Yes] to delete the unused position

### 1.1 Delete Unused Position on an Existing Employee Number

If the position has **neither current or historical timesheets** *nor any posted encumbrances*, the **Delete Employee Position** action will be available. From the menu, select:

#### HR ▶ Maintenance ▶ Employee Maintenance ▶ [Payroll]/[Salary]/[Deductions] Tabs

Some positions are encumbered as soon as they are created, if so, this message will pop up:

Use this to delete a position added in error to an existing employee. Note: an employee number must have at least one other position to use this feature.

# [AUC] 6440-Employee Maintenance × Posted Encumbrances Exist. Delete Cancelled. OK

### 1.2 Delete Unused Position on an Unused Employee Number

Another example results from creating a new employee number, (which requires assigning a position), and then realizing the employee already has a number.

If the only position assigned to an unused employee number is *deleted*, the system deletes the employee number, and will display a confirmation message like this:

ADMINS Unified Community

Human Resources

This permanently deletes the employee number. When creating the next new employee, the next sequential number will be assigned; in this example, if employee number 071595 is deleted, it is permanent, and the next time the **[Add Employee]** button is used to create a new employee, number 071596 will be assigned.

### 1.2.1 Retain an Unused Employee # for Future Use

If the employee number with the unused position is not deleted, it will be available for the next hire by using the *(end of file arrow)* on the employee maintenance screen to go to the last employee number. Retain the employee number with the unused position until another employee is hired, and a valid position is added, at which point the unused position can be deleted. Add the position for the new employee, and then remove the unused prior position. The employee number will not show that the unused position was assigned to the employee number.

[ADM-AUC-HR-10497]

### 2 EMPLOYEE MAINTENANCE [Enhancement]

ADMINS describes how to manage overseas & foreign addresses and enhanced the EEO Race Table.

### 2.1 Military Overseas Addresses

The system accommodates APO and FPO addresses for sending postal mail to military personnel stationed overseas. Sometimes retirees or terminated employees provide this type of address for W2, 1099R, and 1095C forms to be sent.

Accounts Payable > Tables > Zip Code Table

Add the zip code to the table for the employee. From the menu, select:

| Englishing Technologies [AUC] 2518-Maintain Zip C                                                                                                    | odes [theresa] |          |         |                                                                                                    |        |          |   | - | Ċ. | $\times$ |
|----------------------------------------------------------------------------------------------------|----------------|----------|---------|----------------------------------------------------------------------------------------------------|--------|----------|---|---|----|----------|
| Goto                                                                                                    |                | Mair     | ntain i | Zip Codes                                                                                                    |        |          |   |   |    |          |
| Antinan                                                                                                    | Zip Code       | City     | State   | County                                                                                                    | In?    | Status   | ~ |   |    |          |
| Actions                                                                                                    | 34001-0000     | APO      | AA      |                                                                                                    |        | Active   |   |   |    |          |
|                                                                                                    | 34002-0000     | DPO      | AA      |                                                                                                    |        | Active   |   |   |    |          |
| (1 Add New                                                                                                    | 34003-0000     |          |         |                                                                                                    |        | Inactive |   |   |    |          |
|                                                                                                    | Add Zin Code   |          |         | ×                                                                                                    |        | Active   |   |   |    |          |
| 2 Demoure                                                                                                    | E Add Lip code |          |         | ^                                                                                                    |        | Inactive |   |   |    |          |
| 2 Remove                                                                                                    | Zip Code 3     | 4009     |         |                                                                                                    |        | Active   |   |   |    |          |
|                                                                                                    |                | 1000     |         |                                                                                                    |        | Active   |   |   |    |          |
| 2 Edit Lint                                                                                                    | City A         | P0       |         |                                                                                                    |        | Active   |   |   |    |          |
| 5 Edit Elst                                                                                                    |                |          |         |                                                                                                    |        | Active   |   |   |    |          |
|                                                                                                    | State A        | A        |         |                                                                                                    |        | Active   |   |   |    |          |
|                                                                                                    |                | <u> </u> |         |                                                                                                    |        | Active   |   |   |    |          |
|                                                                                                    |                | OK C:    | ancel   |                                                                                                    |        | Active   |   |   |    |          |
|                                                                                                    |                |          |         |                                                                                                    |        | Active   |   |   |    |          |
|                                                                                                    | 34022-0000     | DPO      | AA      |                                                                                                    |        | Active   |   |   |    |          |
| - manual and a second second s | 24007-0000     | IDPO     | A9      | and the second second sec | Por an | 10-10-1  | 1 |   |    |          |

Once the zip code, city, and state exist in the table, enter the zip code in the **[1 Contact]** tab of the employee maintenance screen. The City and State fields will be populated from the zip code table with the APO and AA values.

See also sections 10.4, 10.5, and 2.2 below for information regarding foreign addresses for non-military payees.

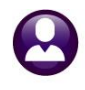

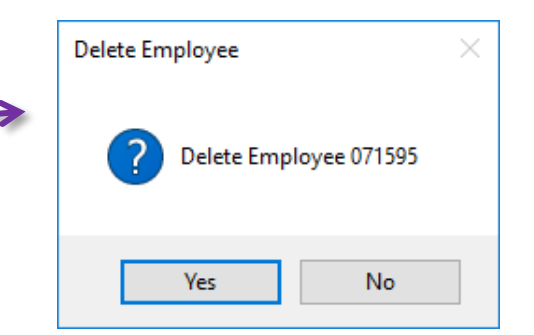

E [AUC] 6439-Employee Maintenance [theresa] Ē No picture Employee Maintenance on File Goto. Employee Number 071574 KEITH M RYAN Employee Attachments (3) Actions IAdd Employee PAdd Position 
 Current Positions
 T200WTRINTE-01 DPW INTERN - GIS-AUTO, CAD 1,0000

 O All Positions
 000
 -00
 Y Employee Notes No text available 2 Personal 3 Ded/Ben 4 Add Wages 5 Payroll 6 Accounting 7 Salary 8 Dates/Class 9 Degrees 0 Custom U Accidents VACA 1 Contact Suffix Gender 
 Birth Date
 SS#
 F

 O Female
 O Non-Binary
 30-Jan-1999
 001-10-5219
 0
 First Name KEITH Middle Name Last Name Previous Name RYAN Residential Ad Cell City **APO** State AA Zip 34009-0000 nail Zip 34009-0000 DD Email 
DD Email 
DD Email 
DD Email 
DD Email 
DD Email 
DD Email 
DD Email 
DD Email 
DD Email 
DD Email 
DD Email 
DD Email 
DD Email 
DD Email 
DD Email 
DD Email 
DD Email 
DD Email 
DD Email 
DD Email 
DD Email 
DD Email 
DD Email 
DD Email 
DD Email 
DD Email 
DD Email 
DD Email 
DD Email 
DD Email 
DD Email 
DD Email 
DD Email 
DD Email 
DD Email 
DD Email 
DD Email 
DD Email 
DD Email 
DD Email 
DD Email 
DD Email 
DD Email 
DD Email 
DD Email 
DD Email 
DD Email 
DD Email 
DD Email 
DD Email 
DD Email 
DD Email 
DD Email 
DD Email 
DD Email 
DD Email 
DD Email 
DD Email 
DD Email 
DD Email 
DD Email 
DD Email 
DD Email 
DD Email 
DD Email 
DD Email 
DD Email 
DD Email 
DD Email 
DD Email 
DD Email 
DD Email 
DD Email 
DD Email 
DD Email 
DD Email 
DD Email 
DD Email 
DD Email 
DD Email 
DD Email 
DD Email 
DD Email 
DD Email 
DD Email 
DD Email 
DD Email 
DD Email 
DD Email 
DD Email 
DD Email 
DD Email 
DD Email 
DD Email 
DD Email 
DD Email 
DD Email 
DD Email 
DD Email 
DD Email 
DD Email 
DD Email 
DD Email 
DD Email 
DD Email 
DD Email 
DD Email 
DD Email 
DD Email 
DD Email 
DD Email 
DD Email 
DD Email 
DD Email 
DD Email 
DD Email 
DD Email 
DD Email 
DD Email 
DD Email 
DD Email 
DD Email 
DD Email 
DD Email 
DD Email 
DD Email 
DD Email 
DD Email 
DD Email 
DD Email 
DD Email 
DD Email 
DD Email 
DD Email 
DD Email 
DD Email 
DD Email 
DD Email 
DD Email 
DD Email 
DD Email 
DD Email 
DD Email 
DD Email 
DD Email 
DD Email 
DD Email 
DD Email 
DD Email 
DD Email 
DD Email 
DD Email 
DD Email 
DD Email 
DD Email 
DD Email 
DD Email 
DD Email 
DD Email 
DD Email 
DD Email 
DD Email 
DD Email 
DD Email 
DD Email 
DD Email 
DD Email 
DD Email 
DD Email 
DD Email 
DD Email 
DD Email 
DD Email 
DD Email 
DD Email 
DD Email 
DD Email 
DD Email 
DD Email 
DD Email 
DD Email 
DD Email 
DD Email 
DD Email 
DD Email 
DD Email 
DD Email 
DD Email 
DD Email 
DD Email 
DD Email 
DD Email 
DD Email 
DD Email 
DD Email 
DD Email 
DD Email 
DD Email 
DD Email 
DD Email 
DD Email 
DD Email 
DD Email 
DD Ema Test Date 10-Jun-2021 Test te Consent Date State AA

[ADM-AUC-HR-10486]

### 2.2 Employee Maintenance for Foreign Addresses

Human Resources ▶ Maintenance ▶ Employee Maintenance ▶ Contacts

| 🚾 [AUC] 6439-Employee Maintenance                                                                                                    |                                                                                                    |
|----------------------------------------------------------------------------------------------------|----------------------------------------------------------------------------------------------------|
| Employee Maintenance         Gete.       Employee Number       \$71575       CARL       JUNG       Employee Maintenance         IAdd Employee       Employee Number       \$71575       CARL       JUNG       Employee Maintenance         IAdd Employee       Y Employee Notes       No text anailable       Current Positions       S00301H01H -01 PSYC         PAdd Poston       O All Postions       000 -00       O All Postions       000 -00         First Name       Middle Name       Last Name       Suffx Gender       Birth Date       SC         First Name       Middle Name       Last Name       Suffx Gender       Birth Date       SC         First Name       Middle Name       Last Name       Suffx Gender       Birth Date       SC         Housef       35       Street       \$FILSPACE       Unit       Phone #1       Concoccoon       Type         Housef       35       Street       \$FILSPACE       Unit       Phone #2       Test Date         City       \$State       \$Employee       Quest       Overse as Address         Address       \$Same as Residential Address       Overse as Address         Address       \$Stielling Address       Stielling       Overse as Address <t< td=""><td>ADMINS added a radio<br/>button that will toggle the<br/>fields on the Mailing<br/>Addresses between US<br/>format and Overseas<br/>format. The new Overseas<br/>format will accommodate<br/>a City, Province, Post<br/>Code, and Country code.<br/>Valid country codes are<br/>identified in the Country<br/>table as described <u>above</u>.</td></t<> | ADMINS added a radio<br>button that will toggle the<br>fields on the Mailing<br>Addresses between US<br>format and Overseas<br>format. The new Overseas<br>format will accommodate<br>a City, Province, Post<br>Code, and Country code.<br>Valid country codes are<br>identified in the Country<br>table as described <u>above</u> . |
| City APO State AE Zip 09751-0000                                                                                                    | Mailing Address OUS Address OVerseas Address Address PO BOX 123                                                                                                    |
| If <b>O</b> Overseas Address is selected, the system will<br>uncheck the <b>"Same as Residential Address"</b> box, as<br>the fields will differ                                                                                                    | City SANGJUA<br>Province NORTH CHUNGCHEONG Post Code 097510000 Country KS                                                                                                    |

See also section 1.2 for Military Overseas addresses.

[ADM-AUC-HR-10486]

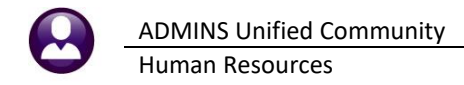

### 2.3 EEO Race Table [Enhancement]

**ADMINS** changed the lookup on the **Employee Maintenance** [2 Personal] tab for the Employee Status Race field. The inactive codes from the EEO Race table are no longer shown in the lookup.

#### Human Resources Maintenance Employee Maintenance [2 Personal] tab Employee Status Race

|                                                                                                    |                                                                                                    |                                                                                              |                                                                                                    |               | En         | nployee Ma                              | aintena                                                          | nce                                                                             |                                |                                                    |                                                       | No pie<br>on l                            | cture<br>File |             |
|----------------------------------------------------------------------------------------------------|----------------------------------------------------------------------------------------------------|----------------------------------------------------------------------------------------------|----------------------------------------------------------------------------------------------------|---------------|------------|-----------------------------------------|------------------------------------------------------------------|---------------------------------------------------------------------------------|--------------------------------|----------------------------------------------------|-------------------------------------------------------|-------------------------------------------|---------------|-------------|
|                                                                                                    | Goto Actions                                                                                                    | Employee Number                                                                              | <mark>971575</mark>                                                                                  | CARL JUN      | G          |                                         |                                                                  | Em                                                                              | Employee A<br>nployee Positi   | ttachments<br>on Attachmer                         | nts                                                   |                                           |               |             |
|                                                                                                    | IAdd Employee<br>PAdd Position                                                                                                    |                                                                                              |                                                                                                    |               |            |                                         | Curre<br>O Al                                                    | nt Positions                                                                    | S0030TH0<br>000                | TH -01 PS<br>-00                                   | YCHOLOGIS                                             | T/TEAM CHA                                | IR 1,0000     |             |
|                                                                                                    | 1 Contact 2 Pers                                                                                                    | onal 3 Ded/Ben                                                                               | 4 Add Wages                                                                                          | 5 Payr        | oll 67     | Accounting                              | 7 Salary                                                         | 8 Dates/Clas                                                                    | ss 9 Deq                       | rees 0                                             | ) Custom                                              | U Accidents                               | VACA          | -           |
| Humai                                                                                                    | n Resources 🕨 Tak                                                                                                    | oles ▶ EEO Raci                                                                              |                                                                                                    |               |            | FC                                      | ORM W4 ● >= 202 ○ >= 202 ○ <= 2019 Step 3 Step 4a                | 0 box 2c check<br>0 box 2c not ch<br>4,000,0<br>5,000,0                         | ked<br>hecked                  | Tax In<br>Federa<br>State<br>Other 3               | formation<br>Tax Typ<br>al FED200<br>MA<br>State      | pe Tax Tab<br>20 M<br>M                   | le Exemptions |             |
| I Code           00         01           01         Non           02         Non           03         His           04         Non           05         Non           06         Non           07         Non           08         Asi           09         Ukn | 2 Descripti<br>-Hispanic/Latino White<br>Hispanic/Latino Black or<br>panic/Latino<br>Hispanic/Latino Asian<br>H/L American Indian<br>(H/L Native Hawaiian<br>(H/L Native Hawaiian<br>(Hispanic/Lation Two<br>an/Pacific Islander/In<br>own | on<br>African America<br>n<br>or Alaskan Nativ<br>or Pacific Islan<br>or More Races<br>ndian | Status<br>Inactive<br>Active<br>Active<br>Active<br>Active<br>Active<br>Active<br>Inactive<br>Active |               | move Pictu | Employe<br>Disa<br>Veter<br>Imm<br>Race | step 40<br>step 40<br>ee Statt<br>bility C<br>ran Co<br>igration | JS<br>ode<br>de<br>Code                                                         | 0<br>0<br>07<br>Table<br>otion | Non-Hi                                             | spanic                                                | /Latino                                   | × Two or      | More Ra     |
| Inact                                                                                                    | ive codes fi<br>no longer                                                                                                    | rom the E<br>shown ir                                                                        | EO Ra                                                                                                | ace T<br>ooku | able<br>p  | e are                                   | ->                                                               | 02 Hispani<br>04 Non-His<br>05 Non-H/L<br>06 Non-H/L<br>07 Non-H/L<br>09 Uknown | Find                           | sino Asiar<br>Indian d<br>lawaiian d<br>sino Two d | n<br>or Alaskar<br>or Pacific<br>or More Ra<br>Cancel | n Nativ<br>2 Islan<br>aces<br><b>Help</b> | v<br>Eof      |             |
|                                                                                                    |                                                                                                    |                                                                                              |                                                                                                    |               |            |                                         |                                                                  |                                                                                 |                                |                                                    |                                                       |                                           | <br>IADM-AU   | C-HR-10509] |

### 3 TIMESHEET ENTRY DELETE A POSITION [Enhancement]

Prior to the software update, if an employee with two positions was brought into the timesheets when timesheets were created and one of the positions was not needed, there was no way to remove just that position. **ADMINS** added two options for removing an employee position. To try this, from the menu, select:

#### HR ▶ Timesheets ▶ Timesheet Entry

Select the employee position to be deleted. Once the position is displayed on the screen, there are two options. Either:

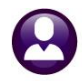

| Goto Warrant<br>Actions mployee<br>Position                                                                      | <b>) Unit</b> NON -N<br>Added Timesheet | )                         |                     |                                |                       |           |  |  |  |  |  |
|----------------------------------------------------------------------------------------------------|-----------------------------------------|---------------------------|---------------------|--------------------------------|-----------------------|-----------|--|--|--|--|--|
| Delete Line                                                                                                    | Days                                    | Rate Flat S               | Amount Se Account N | umber                          | Customer              | Reason    |  |  |  |  |  |
| Split Day                                                                                                    |                                         | 28,00                     | 28,00 🗆 1000-300    | -2305-140-12-00-51260          |                       |           |  |  |  |  |  |
| Replace PayColle<br>Adjust Salaor<br>Remove Employ<br>Add Employee                                               |                                         |                           |                     |                                |                       |           |  |  |  |  |  |
| Reports<br>Employee Queries                                                                                      | >                                       |                           |                     | Yes No                         |                       |           |  |  |  |  |  |
|                                                                                                    |                                         |                           |                     | *                              |                       | _         |  |  |  |  |  |
|                                                                                                    | 1,00                                    | 28,00                     | 28,00               | Paid NOT EQUAL                 | . Salary Salary       | : 1.00    |  |  |  |  |  |
| Notes for this line         Note         Accrual Group           Working For         000         -00         -00 |                                         |                           |                     |                                |                       |           |  |  |  |  |  |
| Add Line D Add Range 2 0                                                                                         | Delete Line 3 Repo                      | orts 4 Split Day 5 Replac | Ce Par 2 6 Remove   | Empl. Position ee 8 Employee Q | ueries 9 Adjust Salar | y 96/4% S |  |  |  |  |  |

1.Click [Actions] ▶ Remove Employee Position, or, 2.Click the [6 Remove Empl. Position] button.

Either of these methods will pop up a confirmation box; click on **[Yes]** to delete the employee position.

The other employee position will remain in the timesheet dataset. Click **[No]** to cancel deleting the position.

[ADM-AUC-HR-10522]

## 4 PROCESS PAYCHECKS

The payroll processing menu offers a sub-menu with Optional Site Payroll Reports. To access the Payroll Processing menu, from the main menu, select:

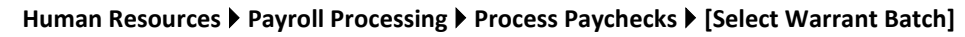

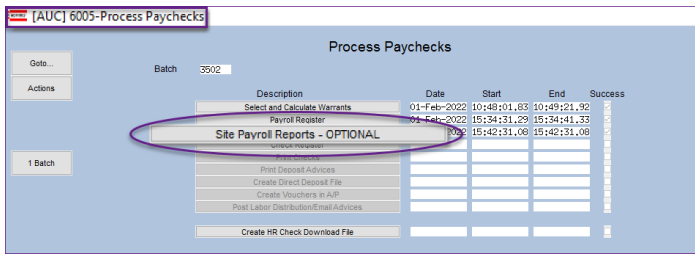

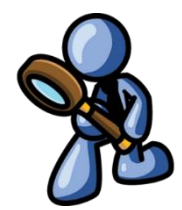

Select the [Site Payroll Reports - OPTIONAL] button.

### 4.1 Site Payroll Reports Optional Benefit Categories Report

The Benefit Categories report showed a task number of 7226, but the resulting reports showed a task number of 7227.

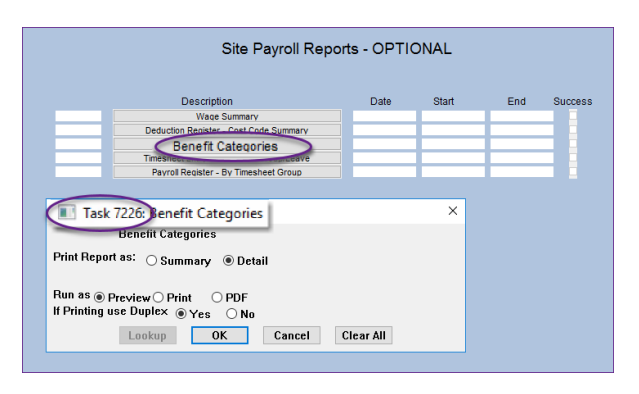

**ADMINS** changed this so that the task number and report number match.

Why is this important? When someone wants to recreate an existing report, Task # provides the information needed to recreate a report using the Quick Task Selector.

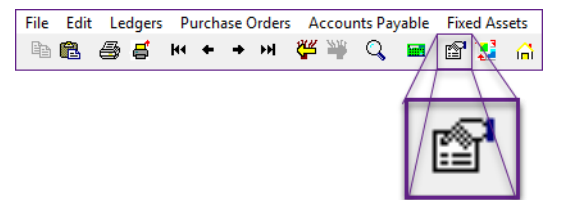

Figure 2 Run the Benefit Categories report from the "Site Payroll Reports - Optional" menu

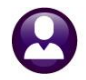

#### ADMINS Unified Community Human Resources

| TedRE - BenDedCat_7226_ 1].lis                                                                                   |                                                                                  | - TedRE - BenDedCat_7226_THERESA_3502[2].lis                                                                                                    |          |
|----------------------------------------------------------------------------------------------------|----------------------------------------------------------------------------------|----------------------------------------------------------------------------------------------------|----------|
| Courier New • 9 • B /                                                                                            | ⊻∎∙ ≣ ∰∰ ≣ ≣ ≅ ∰                                                                 | File Edit Format Options<br>Courier New ▼ 9 ▼ <b>B I U</b> ■ ▼ 注 健博 医 ≋ 3 @                                                                         |          |
| 7226-HRBENDEDCAT.REP         Pr           Category : BC         BLUE CROSS           Cost Code         Cost Code | inted 17-Mar-2022 at 11:44:06 by THERESA<br>City of ADMINS<br>Benefit Categories | Page 1<br>Page 1<br>Printed 17-Mar-2022 at 11:44:35 by THERESA<br>City of AIMINS<br>Denefit Categories<br>Cost Code: EMOS26 HMO BLUE SINGLE 26 FAYS | Page 1   |
| HMOS26 HMO BLUE SINGLE 26 PAYS<br>Category : DC DEFERRED COMP                                                    | 88.31                                                                            | Emp# Employee Name Prenote Employee Amt(Ded) Employer Amt(B                                                                                         | en)      |
| Cost Code                                                                                                    | Prenote Social Security # Employee Amt(Ded)                                      | ed) Total # Employees: 1 88.31                                                                                                    |          |
| DEF-OB OBRA 046001084<br>DEFVOL FULLTIME 046001084<br>Category : DE DENTAL                                       | 153.55<br>80.00                                                                  | .00 <b>7226-BENDEDCAT.REP</b> Frinted 17-Mar-2022 at 11:44:35 by THERESA                                                                            | Page 2   |
| Cost Code                                                                                                    | Prenote Employee Amt (Ded)                                                       | City of ADMINS<br>Benefit Categories<br>Category: DC DEFERRED COMP                                                                                  |          |
| ALTS52 ALTUS FAM TOWN 52<br>Category : DS DIS - NON DEF                                                          | 27.88                                                                            | Cost Cost : DEF-OM OBSA 0/46001084<br>                                                                                                    | ed)      |
| Cost Code                                                                                                    | Prenote Employee Amt(Ded)                                                        | 071567 LARSON, LYNN 001105299 153<br>071574 RYAN, KEITH M 001105219                                                                                 | 47<br>08 |
| Category : DS-DEF DISABILITY-DEFERR                                                                              | ED                                                                               | Total # Employees: 2 153                                                                                                    | .55      |

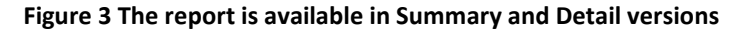

[ADM-AUC-HR-10503]

### 5 #6714 GRADE SCHEDULES REPORT [Enhancement]

Human Resources Reports Report Library [By Employee] #6714 Employee List – Grade Schedules

| H       |       | ∵ ₹ Em      | ployee     | List_G   | rade_67     | 14_ni      | Œ      |          | o ×      |
|---------|-------|-------------|------------|----------|-------------|------------|--------|----------|----------|
| File    | Home  | Insert Page | L Formu    | Data     | Review View | v 🛛 🖸 Tell | me The | resa C   | R₄ Share |
| B2      | Ŧ     | : ×         | √ fs       | HC       | DRN, LAWR   | ENCE J     |        |          | Ý        |
|         | A   6 | BE BF       |            | BG       | BH          |            | BI     | B        | J        |
| 1 Emp   | # Emp | Type PerHrs | DOB        |          | Gender      | Budget     | tGrp   | Budgeted | 1?       |
| 2 0000  | 05 P  | 1,4         | 74.80 16-F | eb-1975  | M           |            |        | No       |          |
| 3 0715  | 55 F  | 1,5         | 29.50 15-D | ec-1993  | F           |            |        | No       |          |
| 4 0070  | 73 F  | 1,5         | 08.60 27-S | ep-1958  | F           |            |        | No       |          |
| 5 0070  | 84 F  | 1,5         | 08.60 12-D | ec-1959  | F           |            |        | No       |          |
| 6 0078  | 52 F  | 1,5         | 08.60 03-J | an-1979  | F           |            |        | No       |          |
| 7 0078  | 67 F  | 1,5         | 08.60 06-J | ul-1980  | F           |            |        | No       |          |
| 8 0701  | 30 F  | 1,5         | 08.60 25-J | ul-1967  | F           |            |        | No       |          |
| 9 0702  | 25 F  | 1,5         | 64.50 21-F | eb-1985  | F           |            |        | No       |          |
| 10 0702 | 49 F  | 1,5         | 64.50 02-C | ct-1987  | M           |            |        | No       |          |
| 11 0703 | 01 F  | 1,5         | 64.50 09-N | lar-1978 | F           |            |        | No       |          |
| 12 0705 | 37 F  | 1,5         | 64.50 22-A | pr-1982  | F           |            |        | No       |          |
| 13 0706 | 15 F  | 1,5         | 64.50 11-D | ec-1968  | F           |            |        | No       |          |
| 4       | •     | Hrempist_g  | grade      | (+)      |             | -          |        |          | Þ        |
| Ready   |       |             |            |          | III (       | I 🗉        | -      | 1        | + 100%   |

**ADMINS** added budget group and budgeted position columns to the #6714 Employee List – Grade Schedules report in **Excel®** – the two new fields are in columns "BI" and "BJ" at the rightmost of the **Excel®** spreadsheet.

Figure 4 #6714 Employee List – Grade Schedules – new "Budget Group" and "Budgeted?" columns

[AVON-SUP-SAPLAUC-541]

### 6 #6831 PAYCHECK REPORT [Enhancement]

Human Resources Reports Report Library [4 By Paychecks/Other] #6831 Paycheck Listing

| 10 1001                                        | ls P             | hrpaycheck_6831_T ×      |                    |                                                    |                  |         |              |            |             |           |            |           |
|------------------------------------------------|------------------|--------------------------|--------------------|----------------------------------------------------|------------------|---------|--------------|------------|-------------|-----------|------------|-----------|
| 公 G                                            | e 9              | Q I                      |                    |                                                    | 299              | Θ Θ     | Ð            | 154% • 😽 • | Ţ .         | 2 02 13 1 | 0          |           |
|                                                |                  |                          |                    |                                                    |                  |         |              |            |             |           |            |           |
|                                                |                  |                          |                    |                                                    |                  |         |              |            |             |           |            |           |
| 6921                                           | 1 UPDZ           | VOUPON PPD               | Printed            | 22-Apr-2022 at 17:24:18                            |                  |         |              |            |             |           |            | Page 1    |
| 0031                                           | 1 - nRFF         | AICHECK.REP              |                    | -                                                  | City             | of AD   | MINS         |            |             |           |            |           |
|                                                |                  |                          |                    | C                                                  | erej             |         |              |            |             |           |            |           |
|                                                |                  |                          |                    |                                                    | Paych            | eck Lis | sting        | -          |             |           |            |           |
| Sorted                                         | by: Emp          | ployee#                  |                    |                                                    |                  |         |              |            |             |           |            |           |
|                                                |                  |                          |                    | ***********                                        |                  | ******  |              |            | **********  | ********* |            | ********* |
| Emp# N                                         | lame             |                          | Check#             | Check Date Clear Date                              | Warrant          | CkType  | Bank G       | ross Pay   | Total Deds  | Net Pay   | Total Bens | Cancelled |
|                                                |                  |                          |                    |                                                    |                  |         |              |            | *********** |           |            |           |
| 000012                                         | HOLMES           | 5, MARIE R               | 0984565            | 13-Jan-2016 13-Jan-2016                            | 902744           | Ξ       | PAYR         | 3,058.96   | 3,058.96    | .00       | .00        |           |
| 000012                                         | HOLMES           | S, MARIE R               | 0985544            | 27-Jan-2016 27-Jan-2016                            | 902750           | Ξ       | PAYR         | 3,058.96   | 3,058.96    | .00       | .00        |           |
| 000012                                         | HOLMES           | 5, MARIE R               | 0986509            | 10-Feb-2016 10-Feb-2016                            | 902756           | E       | PAYR         | 3,058.96   | 3,058.96    | .00       | .00        |           |
| 000012                                         | HOLMES           | S, MARIE R               | 0987540            | 24-Feb-2016 24-Feb-2016                            | 902761           | Ξ       | PAYR         | 3,058.96   | 3,058.96    | .00       | .00        |           |
| 000012                                         | HOLMES           | S, MARIE R               | 0988552            | 09-Mar-2016 09-Mar-2016                            | 902765           | E       | PAYR         | 3,158.96   | 3,158.96    | .00       | .00        |           |
| 000012                                         | HOLMES           | S, MARIE R               | 0989527            | 23-Mar-2016 23-Mar-2016                            | 902775           | E       | PAYR         | 3,058.96   | 3,058.96    | .00       | .00        |           |
| 000012                                         | HOLMES           | 5, MARIE R               | 0990694            | 06-Apr-2016 06-Apr-2016                            | 902780           | E       | PAYR         | 3,058.96   | 3,058.96    | .00       | .00        |           |
| 000012                                         | HOLMES           | S, MARIE R               | 0991545            | 20-Apr-2016 20-Apr-2016                            | 902786           | B       | PAYR         | 3,058.96   | 3,058.96    | .00       | .00        |           |
| 000012                                         |                  | MARTE P                  | 0992765            | 04-May-2016 04-May-2016                            | 902791           | E       | PAYR         | 3,058.96   | 3,058.96    | .00       | .00        |           |
| 000012                                         | HOLMES           | oy Parata n              |                    |                                                    |                  | -       |              | 3 050 05   | 3 059 05    | 0.0       |            |           |
| 000012<br>000012<br>000012<br>000012           | HOLMES           | S, MARIE R               | 0993600            | 18-May-2016 18-May-2016                            | 902796           | E       | PAYR         | 3,058.90   | 3,030.30    |           | .00        |           |
| 000012<br>000012<br>000012<br>000012<br>000012 | HOLMES<br>HOLMES | S, MARIE R<br>S, MARIE R | 0993600            | 18-May-2016 18-May-2016<br>01-Jun-2016 01-Jun-2016 | 902796<br>902800 | 10      | PAYR         | 3,058.96   | 3,058.96    | .00       | .00        |           |
| 000012<br>000012<br>000012<br>000012<br>000012 | HOLMES<br>HOLMES | S, MARIE R<br>S, MARIE R | 0993600<br>0994659 | 18-May-2016 18-May-2016<br>01-Jun-2016 01-Jun-2016 | 902796<br>902800 | 1       | PAYR<br>PAYR | 3,058.96   | 3,058.96    | .00       | .00        |           |

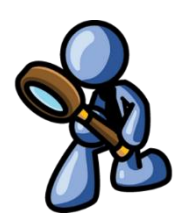

Figure 5 Before – the #6831 Paycheck Listing report did not show the "Period Start & End" dates

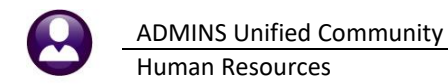

| 6831   | -HRPAYCHECK.REP                  | Printed            | 22-Apr-2022                | at 16:48:50                | City of<br>Payched | of ADMINS<br>ck Listing |     |              |                        |                        |            |                   | Page 1    |
|--------|----------------------------------|--------------------|----------------------------|----------------------------|--------------------|-------------------------|-----|--------------|------------------------|------------------------|------------|-------------------|-----------|
| Sorted | by: Employee#                    |                    |                            |                            | DeriodStart        | Deriod End              | Ì   |              |                        |                        |            |                   |           |
| Emp#   | Name                             | Check#             | Check Date                 | Clear Date                 | reriouscurc        | Ferroa Bha              | /pe | Bank         | Gross Pay              | Total Deds             | Net Pay    | Total Bens        | Cancelled |
| 000004 | REZZUTI, MARIE<br>REZZUTI, MARIE | 0907694<br>0908115 | 10-Apr-2022<br>10-May-2022 | 10-Apr-2022<br>10-May-2022 | 01-Apr-2022        | 14-Apr-2022             |     | PAYC<br>PAYC | .00                    | .00                    | .00        | .00               |           |
|        |                                  |                    |                            | Total                      | 29-Apr-2022        | 12-May-2022             |     |              | .00                    | .00                    | .00        | .00               |           |
| 000040 | MOORE, KEITH F<br>MOORE, KEITH F | 0907374<br>0908980 | 10-Mar-2022<br>24-Mar-2022 | 10-Mar-2022<br>24-Mar-2022 | 3                  |                         |     | PAYC<br>PAYC | 2,498.50<br>240,000.00 | 2,498.50<br>240,000.00 | .00<br>.00 | 36.23<br>3,480.00 |           |
|        |                                  |                    |                            | Total                      | 27-Jan-2022        | 09-Feb-2022             | L   |              | 242,498.50             | 242,498.50             | .00        | 3,516.23          |           |

Figure 6 After – the #6831 Paycheck Listing report shows the "Period Start & End" dates

| 8    | H 5 - c <sup>2</sup> - ≠<br>trans larget formula Data Regime View 0. Tell second stranget of the second stranget of the secon |                             |         |             |                |               |        |      |           |            |         |            |              |
|------|----------------------------------------------------------------------------------------------------|-----------------------------|---------|-------------|----------------|---------------|--------|------|-----------|------------|---------|------------|--------------|
| File | Home                                                                                                    | insert Page Layout Formulas | Data R  | eview View  | ¥ Tell me what | /00 want to 0 | 0      |      |           |            |         |            | Theresa Camp |
| N15  | N15 • : : × ✓ <i>k</i>                                                                                                    |                             |         |             |                |               |        |      |           |            |         |            |              |
|      | А                                                                                                    | В                           | С       | D           | E              | F             | G      | н    | 1         | J          | к       | L          | м            |
| 1    | Sorted I                                                                                                    | by: EMPNO                   |         |             |                |               |        |      |           |            |         |            |              |
| 2    |                                                                                                    |                             |         |             |                |               |        |      |           |            |         |            |              |
| 3    | Emp#                                                                                                    | Name                        | Check#  | Check_Date  | Clear_Date     | Warrant       | CkType | Bank | Gross_Pay | Total_Deds | Net_Pay | Total_Bens | Cancelled    |
| 4    | 000012                                                                                                    | HOLMES, MARIE R             | 0984565 | 13-Jan-2016 | 13-Jan-2016    | 902744        | E      | PAYR | 3,058.96  | 3,058.96   | 0.00    | 0.00       |              |
| 5    | 000012                                                                                                    | HOLMES, MARIE R             | 0985544 | 27-Jan-2016 | 27-Jan-2016    | 902750        | E      | PAYR | 3,058.96  | 3,058.96   | 0.00    | 0.00       |              |
| 15   |                                                                                                    | Total                       |         |             |                |               |        |      | 33,748.56 | 33,748.56  | 0.00    | 0.00       |              |
| 16   |                                                                                                    |                             |         |             |                |               |        |      |           |            |         |            |              |
| 17   | 000020                                                                                                    | POWERS, LYNN M              | 0984492 | 13-Jan-2016 | 13-Jan-2016    | 902744        | E      | PAYR | 2,902.50  | 2,902.50   | 0.00    | 42.09      |              |
| 18   | 000020                                                                                                    | POWERS, LYNN M              | 0985464 | 27-Jan-2016 | 27-Jan-2016    | 902750        | E      | PAYR | 2,902.50  | 2,902.50   | 0.00    | 42.09      |              |

Figure 7 Before – the #6831 Paycheck Listing report did not show the "Period Start & End" dates

| 8     | <b>₽•</b> ु• ∗    |                                     |             |                  |             | hŋ                         | hrpaycheck_6831_1 ami - Exed |    |        |      |            |            |         |            |           |
|-------|-------------------|-------------------------------------|-------------|------------------|-------------|----------------------------|------------------------------|----|--------|------|------------|------------|---------|------------|-----------|
| File  | Home              | Insert Page Layout Formulas Data R  | eview View  | ♀ Tell me what y | ou want to  | do                         |                              |    |        |      |            |            |         |            | Theresa   |
|       |                   | Ruler 🕑 Formula Bar 📿               |             |                  | i 🗆         | Split CO View Side by Side |                              |    |        |      |            |            |         |            |           |
| Norma | al Page Break Pag | ge Custom Z Gridiner Zhendiner Zoom | 100% Zoom b | New Arrange      | Freeze      | F                          | G                            |    |        |      |            |            |         |            |           |
|       | Preview Lays      | out Views                           | Selectio    | n Window All I   | anes v 🗆    |                            |                              |    |        |      |            |            |         |            |           |
|       | workbook view     | 31100                               | 2001        |                  |             |                            |                              |    |        |      |            |            |         |            |           |
| P30   |                   | $\times \checkmark fr$              |             |                  |             |                            |                              |    |        |      |            |            |         |            |           |
|       | Α                 | В                                   | С           | D                |             |                            |                              |    | 1      | J    | к          | L          | M       | N          | 0         |
| 1     | Sorted b          | V: EMPNO                            |             |                  |             | PeriodStart                | Period End                   |    |        |      |            |            |         |            |           |
| 2     |                   |                                     |             |                  |             | 01 Apr 2022                | 14 Apr 2022                  |    |        |      |            |            |         |            |           |
| 3     | Emp#              | Name                                | Check#      | Check Date       | Clear       | 01-Apr-2022                | 14-Apr-2022                  | nt | CkType | Bank | Gross Pay  | Total Deds | Net Pay | Total Bens | Cancelled |
| 4     | 000004            | REZZUTI, MARIE                      | 0907694     | 10-Apr-2022      | 10-Ap       | 29-Apr-2022                | 12-May-2022                  | 6  | E      | PAYC | 0.00       | 0.00       | 0.00    | 0.00       |           |
| 5     | 000004            | REZZUTI, MARIE                      | 0908115     | 10-May-2022      | 10-Ma       |                            |                              | в  | E      | PAYC | 0.00       | 0.00       | 0.00    | 0.00       |           |
| 6     |                   | Total                               |             |                  |             |                            |                              |    |        |      | 0.00       | 0.00       | 0.00    | 0.00       |           |
| 7     |                   |                                     |             |                  |             |                            |                              |    |        |      |            |            |         |            |           |
| 8     | 000040            | MOORE, KEITH F                      | 0907374     | 10-Mar-2022      | 10-Ma       | 27- Jan-2022               | 09-Eeb-2022                  | 5  | E      | PAYC | 2,498.50   | 2,498.50   | 0.00    | 36.23      |           |
| 9     | 000040            | MOORE, KEITH F                      | 0908980     | 24-Mar-2022      | 24-Ma       | 27-5411-2022               | 03-1 60-2022                 | 1  | E      | PAYC | 240,000.00 | 240,000.00 | 0.00    | 3,480.00   |           |
| 10    |                   | Total                               |             |                  |             | 10-Feb-2022                | 23-Feb-2022                  |    |        |      | 242,498.50 | 242,498.50 | 0.00    | 3,516.23   |           |
| 11    |                   |                                     |             |                  |             |                            |                              |    |        |      |            |            |         |            |           |
| 12    | 000092            | THE ESTATE OF, LYNN M               | 0907440     | 10-Mar-2022      | 10-Ma       |                            |                              | 5  | E      | PAYC | 1,264.00   | 1,264.00   | 0.00    | 17.69      |           |
| 13    |                   | Total                               |             |                  |             |                            |                              |    |        |      | 1,264.00   | 1,264.00   | 0.00    | 17.69      |           |
| 14    |                   |                                     |             |                  |             | 27- Jan-2022               | 09-Feb-2022                  |    |        |      |            |            |         |            |           |
| 15    | 000152            | GARIEPY, KEITH C                    | 0907457     | 10-Mar-2022      | 10-Ma       | LT OUT-LOLL                | 00100-2022                   | 5  | E      | PAYC | 3,305.65   | 3,305.65   | 0.00    | 47.38      |           |
| 16    |                   | Total                               |             |                  |             |                            |                              |    |        |      | 3,305.65   | 3,305.65   | 0.00    | 47.38      |           |
| 17    |                   |                                     |             |                  |             |                            |                              |    |        |      |            |            |         |            |           |
|       |                   |                                     |             |                  |             |                            |                              |    |        |      |            |            |         |            |           |
|       |                   |                                     |             |                  | 27-Jan-2022 | 09-Feb-2022                |                              |    |        |      |            |            |         |            |           |

Figure 8 After – the #6831 Paycheck Listing report shows the "Period Start & End" dates

Added the Period start and period ending date columns to **PDF**<sup>®</sup> and **Excel**<sup>®</sup> versions of the #6831 Paycheck Listing report.

[MAN-SUP-SAPLAUC-806]

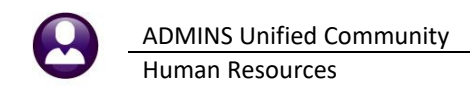

### 7 QUARTERLY PROCESSING [Enhancement]

| TedRE - Hr941Waq 6323 Finted 07-Apr-2022 at 11:28:27 by THERESA<br>City of ADMINS<br>Form 941 For The Quarter Ending 31-Mar-2022<br>and Schedule 941 B<br>Entity: 1 TOWN OF ADMINS<br>Warrant Check Dates: 01-Jan-2022 to 31-Mar-2022                                         | Page 1                            |                                                                                                    |
|----------------------------------------------------------------------------------------------------|-----------------------------------|----------------------------------------------------------------------------------------------------|
| <pre>1 Number of employees employed in the pay period</pre>                                                                                                    |                                   | ADMINS updated the<br>Federal 941 report based<br>on the advice issued by the<br>IRS.                                                                                    |
| Sf Section 3121(q) Notice and Demand - Tax due on unreported tips Sf         Sf Section 3121(q) Notice and Demand - Tax due on unreported tips Sf         G Total taxes before adjustments (lines 3 + 5e and 5f)                                                              | Cha<br>5e<br>Addu<br>to I<br>addu | inged labels on lines<br>, 11c, 11d, 13c, 13d,<br>13e, 13f, and 13g.<br>ed the .062 multiplier<br>ines 5a (i) and 5a(ii);<br>ed lines 11e, 11f, and<br>11g to the report |
| 11f Number of individuals provided COBRA premium assistance         11g Total nonrefundable credits. Add lines 11a, 11b, 11d, and 11e         13a Total tax deposits for this quarter, including adjustments applied 13a       131,424.74         13b Reserved for future use |                                   |                                                                                                    |

Figure 9 Form 941 with IRS changes for Q2 2022

[ADM-AUC-HR-10514]

### 7.1 Connecticut Unemployment [Enhancement]

"In July 2022, the Connecticut Department of Labor (CTDOL) will transition to a modern unemployment insurance system, <u>ReEmployCT</u>. It will vastly improve how employers and unemployment filers interact with the systems they need to do business, find forms and information, and submit documents to the agency."

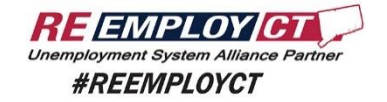

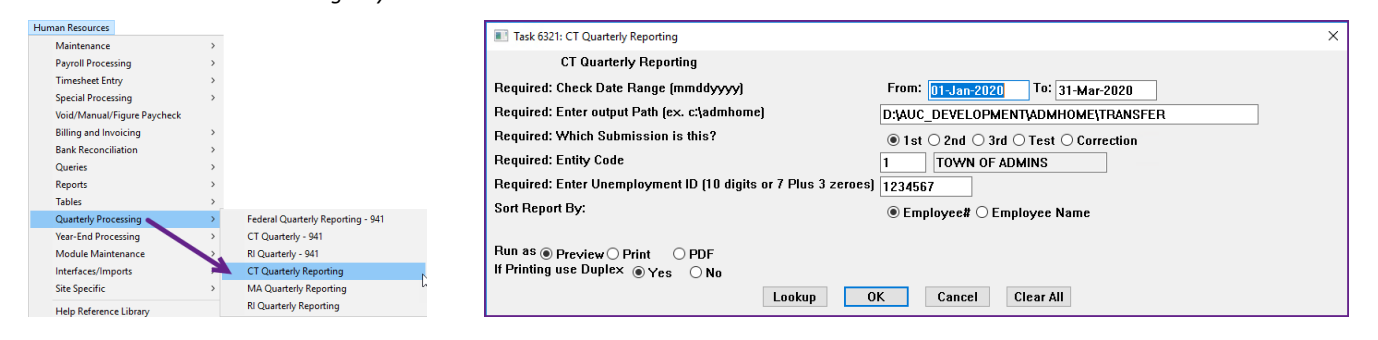

| -🚱 TedR                                                                                              | E - CT_Q                                                                                                    | uarterly_6321_                                                                                                    |                                                                                                    |                                                                                           | -                                                                                                    |
|----------------------------------------------------------------------------------------------------|----------------------------------------------------------------------------------------------------|----------------------------------------------------------------------------------------------------|----------------------------------------------------------------------------------------------------|-------------------------------------------------------------------------------------------|----------------------------------------------------------------------------------------------------|
| File Edit Fo                                                                                         | ormat Optic                                                                                                    | ons                                                                                                    |                                                                                                    |                                                                                           |                                                                                                    |
|                                                                                                    |                                                                                                    |                                                                                                    | -                                                                                                    |                                                                                           |                                                                                                    |
| Courier New                                                                                          | -                                                                                                    |                                                                                                    | 김 토토토 (홍 홍                                                                                                    | 1 2                                                                                       |                                                                                                    |
| 611S                                                                                                 |                                                                                                    |                                                                                                    |                                                                                                    |                                                                                           |                                                                                                    |
| 6321-HRREP                                                                                           | HRCTQTRLY                                                                                                    | .REP Printed 05-May                                                                                                    | -2022 at 10:37:1                                                                                                    | 7 by THERESA                                                                              |                                                                                                    |
|                                                                                                    |                                                                                                    | Ci                                                                                                    | ty of ADMINS                                                                                                    |                                                                                           |                                                                                                    |
|                                                                                                    |                                                                                                    | CT Qua                                                                                                    | irterly Reporting                                                                                                    | T                                                                                         |                                                                                                    |
|                                                                                                    |                                                                                                    |                                                                                                    |                                                                                                    |                                                                                           |                                                                                                    |
| FOR                                                                                                  | CHECKS DAT                                                                                                    | ED: 01-Jan-2022 to 31-Mar-202                                                                                                    | 2                                                                                                    |                                                                                           |                                                                                                    |
| QU                                                                                                   | ARTER ENDI                                                                                                    | NG: 31-Mar-2022                                                                                                    |                                                                                                    |                                                                                           |                                                                                                    |
|                                                                                                    | SED ID                                                                                                    | TY-1 TOWN OF ADMINS                                                                                                    |                                                                                                    |                                                                                           |                                                                                                    |
| STATE UN                                                                                             | EMPLOYMENT                                                                                                    | ±- 1234567                                                                                                    |                                                                                                    |                                                                                           |                                                                                                    |
| LOCATIO                                                                                              | N AND N                                                                                                    | AME: D:\AUC DEVELOP                                                                                                    | MENT\ADMHON                                                                                                    | (E\TRANSFE                                                                                | R\122A12349                                                                                                    |
|                                                                                                    | UVRIDU                                                                                                    | Dr. Bayaoyee Number                                                                                                    |                                                                                                    |                                                                                           |                                                                                                    |
| SOC SEC #                                                                                            | EMPLOYEE                                                                                                    | # AND NAME                                                                                                    | GROSS                                                                                                    | TAXABLE WAGES                                                                             | EXCESS WAGES                                                                                                    |
|                                                                                                    |                                                                                                    |                                                                                                    |                                                                                                    |                                                                                           |                                                                                                    |
| 001101019                                                                                            | 000040                                                                                                    | THE ESTATE OF LYNN                                                                                                    | 242,450.50                                                                                                    | 1 264 00                                                                                  | 227,450.50                                                                                                    |
| 001101046                                                                                            | 000152                                                                                                    | GABLERY KEITH                                                                                                    | A. A 3.305.65                                                                                                    | 3.305.65                                                                                  |                                                                                                    |
|                                                                                                    | -                                                                                                    |                                                                                                    |                                                                                                    | and the second second                                                                     | Contraction of the local division of the local division of the loc |
|                                                                                                    |                                                                                                    |                                                                                                    |                                                                                                    |                                                                                           |                                                                                                    |
|                                                                                                    |                                                                                                    | -                                                                                                    | 4~                                                                                                    |                                                                                           |                                                                                                    |
| 001. ,194                                                                                            | 0,                                                                                                    | JOLAN LYNN                                                                                                    | 880.00                                                                                                    | 880.00                                                                                    |                                                                                                    |
|                                                                                                    |                                                                                                    |                                                                                                    |                                                                                                    |                                                                                           |                                                                                                    |
| 001105196                                                                                            | 071551                                                                                                    | DULCHINOS MARIE                                                                                                    | 967.20                                                                                                    | 967.20                                                                                    |                                                                                                    |
| 001105196<br>001105197                                                                               | 071551<br>071552                                                                                                    | DULCHINOS MARIE<br>CORDERO LAWRENCE                                                                                                    | 967.20<br>967.20                                                                                                    | 967.20<br>967.20                                                                          |                                                                                                    |
| 001105196<br>001105197<br>001105198                                                                  | 071551<br>071552<br>071553                                                                                                    | DULCHINOS MARIE<br>CORDERO LAWRENCE<br>PARKER KEITH                                                                                                    | 967.20<br>967.20<br>1,323.00                                                                                                    | 967.20<br>967.20<br>1,323.00                                                              |                                                                                                    |
| 001105196<br>001105197<br>001105198<br>001105200<br>001105205                                        | 071551<br>071552<br>071553<br>071555<br>071555                                                                                                    | DULCHINOS MARIE<br>CORDERO LAWRENCE<br>PARKER KEITH<br>HAMMANN DEFFLEY LYNN<br>TOFANT MADIE                                                                                                    | 967.20<br>967.20<br>1,323.00<br>1,153.60<br>3.062.01                                                                                                    | 967.20<br>967.20<br>1,323.00<br>1,153.60<br>3.062.01                                      |                                                                                                    |
| 001105196<br>001105197<br>001105198<br>001105200<br>001105205<br>001105206                           | 071551<br>071552<br>071553<br>071555<br>071550<br>071561                                                                                                    | DULCHINOS MARTE<br>CORDERO LAWRENCE<br>PARKER KEITH<br>HAMMANN DEFFLEY LYNN<br>TOFANI MARIE<br>DEREFARA LYNN                                                                                                    | 967.20<br>967.20<br>1,323.00<br>1,153.60<br>3,062.01<br>2,007.20                                                                                                    | 967.20<br>967.20<br>1,323.00<br>1,153.60<br>3,062.01<br>2,007.20                          |                                                                                                    |
| 001105196<br>001105197<br>001105198<br>001105200<br>001105205<br>001105206<br>001105207              | 071551<br>071552<br>071553<br>071555<br>071560<br>071561<br>071562                                                                                                    | DULCHINOS MARIE<br>CORDERO LAWRENCE<br>PARKEK KEITH<br>HAMMANN DEFFLEY LYNN<br>TOFANI MARIE<br>DEREFAKA LYNN<br>SIIGLES KAREN                                                                                                    | 967.20<br>967.20<br>1,323.00<br>1,153.60<br>3,062.01<br>2,007.20<br>1,323.00                                                                                                    | 967.20<br>967.20<br>1,323.00<br>1,153.60<br>3,062.01<br>2,007.20<br>1,323.00              |                                                                                                    |
| 001105196<br>001105197<br>001105198<br>001105200<br>001105205<br>001105206<br>001105207<br>001105299 | 071551<br>071552<br>071553<br>071555<br>071560<br>071561<br>071562<br>071567                                                                                                  | DULCHINOS MARIE<br>CORDERO LAMPENCE<br>PARKER KEITH<br>HAMGANN DEFFLEY LYNN<br>TOFANI MARIE<br>DEREFAKA LYNN<br>STYGLES KAREN<br>LARSON LYNN                                                                                                    | 967.20<br>967.20<br>1,323.00<br>1,153.60<br>3,062.01<br>2,007.20<br>1,323.00<br>4,092.62                                                                                                    | 967.20<br>967.20<br>1,323.00<br>1,153.60<br>3,062.01<br>2,007.20<br>1,323.00<br>4,092.62  |                                                                                                    |
| 001105196<br>001105197<br>001105198<br>001105200<br>001105205<br>001105206<br>001105207<br>001105299 | 071551<br>071552<br>071553<br>071555<br>071560<br>071561<br>071562<br>071567                                                                                                  | DULCHINOS MARIE<br>CORDERO LAMRENCE<br>PARMER KEITH<br>HAMMEAN DEFFLEY LYNN<br>TOFANI MARIE<br>DEREFARA LYNN<br>STYGLES KAREN<br>LARSON LYNN                                                                                                    | 967.20<br>967.20<br>1,323.00<br>3,062.01<br>2,007.20<br>1,323.00<br>4,092.62                                                                                                    | 967.20<br>967.20<br>1,323.00<br>1,153.60<br>3,062.01<br>2,007.20<br>1,323.00<br>4,092.62  |                                                                                                    |
| 001105196<br>001105197<br>001105200<br>001105205<br>001105206<br>001105207<br>001105299              | 071551<br>071552<br>071553<br>071555<br>071560<br>071561<br>071562<br>071567<br>NON-REPORT                                                                                    | DULCHINGS MARIE<br>CORDERG LAWRENCE<br>PARKER KEITH<br>HAMMANN DEFFLEY LYNN<br>TOFANI MARIE<br>DEREFARA LYNN<br>STYGLES KAREN<br>LARSON LYNN<br>                                                                                                    | 967.20<br>967.20<br>1,323.00<br>1,153.60<br>3,062.01<br>2,007.20<br>1,323.00<br>4,092.62                                                                                                    | 967.20<br>967.20<br>1,323.00<br>1,153.60<br>3,062.01<br>2,007.20<br>1,323.00<br>4,092.62  |                                                                                                    |
| 001105196<br>001105197<br>001105198<br>001105200<br>001105205<br>001105205<br>001105207<br>001105299 | 071551<br>071552<br>071555<br>071555<br>071560<br>071561<br>071562<br>071567<br>NON-REPORT                                                                                    | DULCHINOS MARIE<br>COORDEO LANRENCE<br>PARKER KRITH<br>HAMENNO EFFLEY LYNN<br>TOFANI MARIE<br>DEREFARK LYNN<br>STYCLES KAREN<br>LARON LYNN<br>TALE NKGATIVE:<br>GROSS WAGES THIS (UARTER:<br>KABLE MKGAT HIS (UARTER:                                                                                                    | 967.20<br>967.20<br>1,323.00<br>1,153.60<br>3,062.01<br>2,007.20<br>1,323.00<br>4,092.62<br>-297.50<br>-297.50                                                                                              | 967.20<br>967.20<br>1,323.00<br>1,153.60<br>3,662.01<br>2,007.20<br>1,323.00<br>4,092.62  |                                                                                                    |
| 001105196<br>001105197<br>001105198<br>001105200<br>001105205<br>001105205<br>001105207<br>001105299 | 071551<br>071553<br>071553<br>071555<br>071560<br>071561<br>071562<br>071567<br>NON-REPORT<br>TA                                                                              | DULGHINDS MARIE<br>COORDEO LAMRENCE<br>PARKER KEITH<br>HAMMANN DEFIEY LYNN<br>TOFANI MARIE<br>DEREFAKA LYNN<br>GLASON LYNN<br>ABLE NECATIVE:<br>GROSS MAGES THIS QUARTER:<br>XABLE WAGES THIS QUARTER:                                                                                                    | 967.20<br>967.20<br>1,323.00<br>1,153.60<br>3,062.01<br>2,007.20<br>1,323.00<br>4,092.62<br>-297.50<br>-297.50                                                                                              | 967.20<br>967.20<br>1,323.00<br>1,153.60<br>3,062.01<br>2,007.20<br>1,323.00<br>4,092.62  |                                                                                                    |
| 001105196<br>001105197<br>001105198<br>001105200<br>001105205<br>001105205<br>001105207<br>001105299 | 071551<br>071552<br>071553<br>071555<br>071560<br>071561<br>071562<br>071567<br>NON-REPORT<br>TA                                                                              | DULGHINDS HARIE<br>CORDERG LAWRENCE<br>DARKE KITH<br>DARKE KITH<br>DARKE KITH<br>DEREFAKA LYNN<br>STYCLES KAREN<br>LARSON LYNN<br>ARES MEANTUR<br>GOOSS WARES THIS QUARTER:<br>XABLE WARES THIS QUARTER:                                                                                                    | 967.20<br>967.20<br>1,323.00<br>2,062.01<br>2,007.20<br>1,323.00<br>4,092.62<br>-297.50<br>-297.50                                                                                                    | 967.20<br>967.20<br>1,323.00<br>1,153.60<br>3,062.01<br>2,007.20<br>1,323.00<br>4,092.62  |                                                                                                    |
| 001105196<br>001105197<br>001105198<br>001105200<br>001105205<br>001105205<br>001105207<br>001105299 | 071551<br>071552<br>071553<br>071555<br>071555<br>071561<br>071562<br>071567<br>                                                                                              | DULCHING MARIE<br>CODERG LANGENEE<br>PAAKEN KIITH<br>HANGANN DEFLEE LINN<br>TOPANT MARIE<br>TITUZIS KABHN<br>LABGH LINN<br>LABGH LINN<br>HASGE MAGES THIS QUARTER:<br>KABLE MAGES THIS QUARTER:                                                                                                    | 967.20<br>967.20<br>1,323.00<br>3,062.01<br>2,007.20<br>1,323.00<br>4,092.62<br>-297.50<br>-297.50                                                                                                    | 967.20<br>967.20<br>1,323.00<br>1,153.60<br>3,062.01<br>2,007.20<br>1,323.00<br>4,092.62  |                                                                                                    |
| 001105196<br>001105197<br>001105198<br>001105208<br>001105206<br>001105206<br>001105207<br>001105299 | 071551<br>071552<br>071553<br>071555<br>071560<br>071561<br>071562<br>071567<br>071567<br>NON-REPORT<br>TA<br>REPORTABLE<br>NUMBER O                                          | DULCHING MARIE<br>CODERD LAWRENCE<br>HANKE REITH<br>VOTANI VANE<br>DEREFAX LYNN<br>STYGLES KAREN<br>LARGON LYNN<br>MARIE MARIES THIS QUATER:<br>KARLE MARIES THIS QUATER:<br>:<br>:<br>:<br>:<br>:<br>:<br>:                                                                                                    | 967.20<br>967.20<br>1,323.00<br>1,53.60<br>3,062.01<br>2,007.20<br>1,323.00<br>4,092.62<br>-297.50<br>-297.50                                                                                               | 967.20<br>967.20<br>1,323.00<br>3,062.01<br>2,007.01<br>1,323.00<br>4,092.62              |                                                                                                    |
| 001105196<br>001105197<br>001105198<br>001105200<br>001105205<br>001105206<br>001105207<br>001105299 | 071551<br>071552<br>071553<br>071555<br>071560<br>071561<br>071562<br>071567<br>071567<br>071567<br>TA<br>REPORTABLE<br>NUMBER 0                                              | DULCHING MARIE<br>CODERG LANRENCE<br>FARKER REITH<br>HANDANN DEFLEE LINN<br>TOTALI BARIE<br>HINDERLE LINN<br>LANGON LYNN<br>ASLE NEARTIVE:<br>RASE MARES THIS QUARTER:<br>:<br>:<br>:<br>:<br>:<br>:<br>:<br>:<br>:<br>:<br>:<br>:<br>:<br>:<br>:<br>:<br>:<br>:                                                                                                    | 967.20<br>967.20<br>1,323.00<br>3,062.01<br>2,007.20<br>1,323.00<br>4,092.62<br>-297.50<br>-297.50<br>537<br>1,966,222.15                                                                                   | 967.20<br>967.21<br>1,823.00<br>1,153.60<br>3,062.01<br>2,007.20<br>1,323.00<br>4,092.62  |                                                                                                    |
| 001105196<br>001105197<br>001105198<br>001105200<br>001105206<br>001105206<br>001105207<br>001105299 | 071551<br>071552<br>071553<br>071556<br>071560<br>071561<br>071562<br>071567<br>071567<br>TA<br>REPORTABLE<br>NUMBER O<br>TA<br>REPORTABLE                                    | DULCHING MARIE<br>CODERD LAWRINGE<br>PARKE REITH<br>DURAN REITH<br>DURAN LYNN<br>STYLLS KAREN<br>LARGON LYNN<br>STYLLS KAREN THIS COATEE:<br>CARLE MEGATIVE:<br>CARLE MEGATIVE:<br>CARLE MEGATIVE:<br>F DMLOVEES THIS COATEE:<br>THORNOVERS THIS COATEE:<br>MARIE MEGATINE:<br>COASE MARST THIS COATEE:<br>MARIE MEGATINE:<br>STANDAUGUSTINE COATEE:<br>THORNOVERS THIS COATEE:<br>MARIE COATEE:<br>MARIE COATEE:<br>THORNOVERS THIS COATEE:<br>MARIE COATEE:<br>MARIE COATEE:<br>THORNOVERS THIS COATEE:<br>MARIE COATEE:<br>MARIE COATEE:<br>MARIE COATEE:<br>MARIE COATEE:<br>MARIE COATEE:<br>MARIE COATEE:<br>MARIE MARIE COATEE:<br>MARIE COATEE:<br>MARIE COATEE:<br>MARIE COATEE:<br>MARIE COATEE:<br>MARIE COATEE:<br>MARIE COATEE:<br>MARIE COATEE:<br>MARIE COATEE:<br>MARIE COATEE:<br>MARIE COATEE:<br>MARIE COATEE:<br>MARIE COATEE:<br>MARIE COATEE:<br>MARIE COATEE:<br>MARIE COATEE:<br>MARIE MARIE COATEE:<br>MARIE COATEE:<br>MARIE COATEE:<br>MARIE COATEE:<br>MARIE COATEE:<br>MARIE COATEE:<br>MARIE MARIE MARIE MARIE COATEE:<br>MARIE MARIE MARIE MARIE MARIE MARIE<br>MARIE MARIE MARIE MARIE MARIE MARIE MARIE MARIE MARIE<br>MARIE MARIE MARIE MARIE MARIE MARIE MARIE MARIE MARIE MARIE MARIE MARIE MARIE<br>MARIE MARIE M                                                                              | 967.20<br>967.20<br>1, 153.60<br>3, 062.01<br>1, 153.60<br>3, 062.01<br>1, 323.00<br>4, 092.62<br>-297.50<br>-297.50<br>-297.50<br>537<br>1, 966,222.15<br>1, 738,723.46<br>527 (49.65)                     | 967.20<br>967.21<br>1,323.00<br>1,153.60<br>3,062.01<br>2,007.20<br>1,323.00<br>4,092.62  |                                                                                                    |
| 001105196<br>001105197<br>001105198<br>001105208<br>001105205<br>001105205<br>001105207<br>001105299 | 071551<br>071552<br>071553<br>071555<br>071555<br>071561<br>071561<br>071567<br>TA<br>REPORTABLE<br>NUMBER O<br>TA<br>E                                                       | DULCHING MARIE<br>COGENDO LANGRENE<br>HANGKANN DEFFER LYNN<br>TOTANI MARI<br>DERFERKA LYNN<br>JORANI MARIE<br>STIGLES MAREN<br>LANGON LYNN<br>SALE MARES THIS QUARTE:<br>:<br>:<br>F INGLOYTES THIS QUARTE:<br>MARL MARES THIS QUARTE:<br>MARL MARES THIS QUARTE:<br>MARL MARES THIS QUARTE:<br>COSS MARES THIS QUARTE:                                                                                                    | 967.20<br>967.20<br>1, 153.60<br>3, 062.01<br>1, 092.62<br>1, 092.62<br>-297.50<br>-297.50<br>-297.50<br>-297.50<br>-297.50<br>-297.50<br>237<br>1, 966,222.15<br>1, 738, 723.65<br>227, 498.50             | 967.20<br>967.21<br>1,323.00<br>1,153.60<br>3,062.01<br>1,2007.20<br>1,323.00<br>4,092.62 |                                                                                                    |
| 001105196<br>001105197<br>001105198<br>001105200<br>001105205<br>001105205<br>001105207<br>001105299 | 071551<br>071552<br>071553<br>071555<br>071556<br>071560<br>071561<br>071567<br>071567<br>071567<br>TA<br>TA<br>REPORTABLE<br>NUMERE O<br>TA<br>EENPORTABLE<br>NUMERE O<br>TA | DULCHING MARIE<br>COORDERO LAWRENCE<br>PARKER REITH<br>UCONDEN LAWRENCE<br>DEREFARA LYNN<br>STYCLES KAREN<br>LARGON LYNN<br>BRUG MERSTHES<br>CONSTRUCTOR<br>BRUG MERSTHES<br>THES QUARTER:<br>THE QUARTER:<br>THES QUARTER:<br>KARE MARES THES QUARTER:<br>KCESS MARES THES QUARTER:<br>KCESS MARES THES QUARTER:                                                                                                    | 967.20<br>967.20<br>1,153.60<br>3,062.01<br>4,052.62<br>-297.50<br>-297.50<br>-297.50<br>597<br>1,966,222.15<br>1,738,723.65<br>227,498.50                                                                  | 967.20<br>967.20<br>1,323.00<br>1,153.60<br>3,062.01<br>1,007.20<br>1,323.00<br>4,092.62  |                                                                                                    |
| 001106196<br>001106197<br>001105198<br>001105200<br>001105200<br>001105206<br>001105206              | 071551<br>071552<br>071553<br>071555<br>071550<br>071561<br>071562<br>071567<br>TA<br>NON-REPORT<br>TA<br>REPORTABLE<br>NUMBER O<br>TA<br>E<br>EMPLOYEES<br>EMPLOYEES         | DULCHING HARIE<br>DULCHING HARIE<br>HARMANN DEFFER LYNN<br>TOTANI HARI<br>DERFERAL LYNN<br>TOTANI HARI<br>DERFERAL LYNN<br>STUGLES HAREN<br>LANGON LYNN<br>SALEN MAGES THIS QUARTER:<br>GROSS MAGES THIS QUARTER:<br>THE JUNIO YEES THIS QUARTER:<br>CROSS MAGES THIS QUARTER:<br>CROSS MAGES THIS | 967.20<br>967.20<br>1,133.60<br>1,135.61<br>2,667.10<br>1,233.00<br>1,333.00<br>4,092.62<br>-297.80<br>-297.80<br>-297.80<br>597<br>1,966,222.15<br>1,738,722.15<br>1,738,22.15<br>227,498.80<br>227,498.80 | 967.20<br>967.21<br>1,323.00<br>1,153.60<br>3,062.01<br>1,2007.20<br>1,323.00<br>4,092.62 |                                                                                                    |

ADMINS Unified Community

| The CT quarterly              | unemplo            | oyment <sup>·</sup> | file has the July 2022 |            |
|-------------------------------|--------------------|---------------------|------------------------|------------|
| ormat.                        |                    |                     |                        |            |
| D:\AUC_Development\admhome\Tr | ansfer\122A1234567 |                     |                        | ĺ.         |
| \$881185185WELLS              | KAREN              | M89832822           | 0000000447608          | 4          |
| S001105106BELLINGER           | MARIE              | C 89 832 822        | 0000000363754          | ÷.         |
| S001105107KILLMAN             | LYNN               | 689832822           | 0000000381924          | ₹.         |
| S001105108SPAVENT0            | KEITH              | H 09 032 022        | 0000000619130          | 3          |
| S001105109FLAGG               | MARIE              | R 89 832 822        | 0000000076090          |            |
| \$001105112MOREAU             | MARIE              | 89832822            | 0000000115766          |            |
| S001105113BLISS               | LYNN               | R 09 032 022        | 0000000398540          | <u>`</u> . |
| S001105117WILHELM             | KAREN              | K 09 032 022        | 0000000110370          |            |
| S001105124RUSCIANO SANTANA    | MARIE              | B 89 832 822        | 0000000111480          | ε          |
| S001105125MARINEL             | LYNN               | E 89 832 822        | 0000000038220          | 6          |
| S001105126SPENCER             | KEITH              | 89832822            | 0000000096800          | ε          |
| S001105127CLARK               | MICHAEL            | 09032022            | 0000000113526          | ė –        |
| S001105128PATERSON            | LYNN               | M09032022           | 0000000492484          |            |
| S001105129LOHMANN             | KAREN              | P 09 032 022        | 0000000181877          | 3          |
| S001105130PORTER              | MARIE              | 09032022            | 0000000132300          |            |
| S001105131BASSIGNANI          | LYNN               | 89832822            | 0000000111480          |            |
| S001105142CHARTIER            | MARIE              | 09032022            | 0000000111480          | 8          |
| S001105154LONERGAN            | MARIE              | 89832822            | 0000000154000          | 6          |
| S001105158LAPORTA             | LYNN               | 09032022            | 0000000192750          | ξ          |
| S001105162GILDERUBI0          | KEITH              | A 89 832 822        | 0000000181995          | 4          |
| S001105167MATEJKA             | LYNN               | 89832822            | 0000000137200          | 2          |
| \$001105182MAGILL             | LYNN               | 09032022            | 0000000076800          | τ          |
| S001105186KESSELMAN           | KAREN              | 09032022            | 0000000154000          |            |
| S001105187L0GAN               | MICHAEL            | 09032022            | 0000000113526          | τ.         |
| S001105188NASSISE             | LAWRENCE           | 09032022            | 0000000113526          |            |
| S001105189GONTHIER            | KEITH              | 89832822            | 0000000113526          | à          |
| \$001105190WALSH              | MICHAEL            | 09032022            | 0000000096720          | à.         |
| S001105191DUCHARME            | LYNN               | 09032022            | 0000000132300          | Υ.         |
| S001105194NOLAN               | LYNN               | 89832822            | 0000000088000          | ۰.         |
| S001105196DULCHINOS           | MARIE              | 09032022            | 0000000096720          | 1          |
| S001105197CORDER0             | LAWRENCE           | 89832822            | 0000000096720          | ľ –        |
| S001105198PARKER              | KEITH              | 89832822            | 0000000132300          |            |
| S001105200HAMMANN DEFFLEY     | LYNN               | 09032022            | 0000000115360          | 1          |
| S001105205T0FANI              | MARIE              | E09032022           | 0000000306201          | ٣.         |
| S001105206DEREFAKA            | LYNN               | 09032022            | 0000000200720          |            |
| S001105207STYGLES             | KAREN              | 09032022            | 0000000132300          | 7          |
| S001105299LARSON              | LYNN               | 89832822            | 0000000409262          | 1          |
| T0000537WAGE0001234567        | 00000196651965     | 0000002274985       | 000000173902115        | 5          |
| <                             |                    |                     | 4                      | E          |
|                               |                    |                     |                        |            |

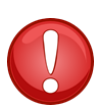

If the file to be submitted is viewed, close it to allow the command to finish.

[ADM-AUC-HR-10519]

### 7.2 Connecticut Quarterly 941 [Enhancement]

**ADMINS** now has a process for CT 941 that produces *two reports* for sections 1 and 2 as shown below; use these reports to complete the CT 941 filing requirement each quarter. Go to the <u>MyConnect</u> portal to file electronically.

|                                                                                                    | X Human Resources<br>Queries >                                                                                                    |
|----------------------------------------------------------------------------------------------------|----------------------------------------------------------------------------------------------------|
| Courier New ▼ 9 ▼ B / U ■ ▼ ※ 德律 憲 章 君 魯                                                                                                    | Reports ><br>Tables >                                                                                                    |
| 6922-HR941NAGCT.REF<br>City of ADMINS<br>Form CT-941 For The Quarter Ending 31-Mar-2022<br>Entity: 1 TOWN OF ADMINS<br>Warrant Check Dates: 01-Jan-2022 to 31-Mar-2022<br>Section 1                     | Quarterly Processing       >       Federal Quarterly Reporting - 941         Year-End Processing       >       CT Quarterly - 941         Module Maintenance       >       RI Quarterly - 941         Interfaces/Imports       >       CT Quarterly - 941         Site Specific       >       MA Quarterly Reporting         Help Reference Library       RI Quarterly Reporting |
| 1. Gross Wages         1. 1,966,222.15           2. Gross Connecticut wages         2. 1,883,338.66           3. Connecticut tax withheld         3. 91,503.89                                          | Tie East Format Options                                                                                                    |
| 4. Credit from prior quarter       4.       0.00         5. Payments made this quarter       5.       91,503.89         6. Total payments: Add Line 4 and Line 5.       6.       91,503.89              | City of ADMINS<br>6922-HR941WAGCT*.REP Form CT-941 For The Quarter Ending 31-Mar-2022                                                                                                    |
| 7. Net tax due (or credit): Subtract Line 6 from Line 3.         7.         0.00           8a. Penalty         8a.         0.00           8b. Interest         8b.         0.00                         | Entry: 1 Toka OF ALMINS<br>Section 2<br>                                                                                                    |
| 8. Total penalty and interest: Add Line 8a and Line 8b.         8.         0.00           9. Amount to be credited         9.         0.00           10. Amount to be refunded         10.         0.00 | MONTH Check Date         1st MONTH OF QUARTER 2nd MONTH OF QUARTER 3rd MONTH OF QUARTER           1         17-Jan-2022         1,136.22         48,995.51           3         24-Mar-2022         41,372.16                                                                                                    |
| 11. Total liability for the quarter: Add Line 7 and Line 8 11. 91,503.89                                                                                                    | 7. Totals         1,136.22         90,367.67           8. Total liability for the quarter: Add LIne 7, Columns A, B and C. Enter Total         91,503.89                                                                                                    |
| ٢                                                                                                    | >                                                                                                    |

#### Human Resources Quarterly Processing CT Quarterly-941

[ADM-AUC-HR-10524]

### 8 MOVE INVOICE LINE TO ANOTHER CUSTOMER [Enhancement]

Sometimes an error is made during billing, but not detected until after posting the bills. This is a process to correct the customer number on a per invoice line basis.

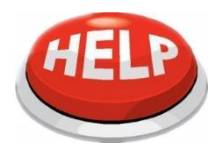

This cannot be run from the Detail Billing detail screens. The screens are shown here to illustrate moving the line from one customer's invoice to another.

To begin, from the menu, select:

#### Human Resources > Billing and Invoicing > Correct Invoice Line – Customer Number

In this example, Line #1 from the existing customer #762 invoice #6986 will be moved to customer #641.

|                          |                                                                       |                                                                                             |                                                          |                                                                                  |                           | Detail                 | by Invoic    | e#                                                                                      |                                                        |              |             |         |
|--------------------------|-----------------------------------------------------------------------|---------------------------------------------------------------------------------------------|----------------------------------------------------------|----------------------------------------------------------------------------------|---------------------------|------------------------|--------------|-----------------------------------------------------------------------------------------|--------------------------------------------------------|--------------|-------------|---------|
| Go                       | oto                                                                   | C                                                                                           | ustome                                                   | er# 000762 Custo                                                                 | mer Nan                   | e EVERSOURCE G         | AS           | Secon                                                                                   | d Name                                                 |              |             |         |
| Ac                       | tions                                                                 |                                                                                             |                                                          |                                                                                  |                           |                        |              |                                                                                         |                                                        |              |             |         |
| 6 Er<br>7<br>8 S<br>9 In | 5 Query<br>nter Paymen<br>Statement<br>ingle Invoice<br>voice Details | A<br>A<br>A<br>A<br>A<br>A<br>A<br>A<br>A<br>A<br>A<br>A<br>A<br>A<br>A<br>A<br>A<br>A<br>A | ddress<br>ddress<br>ddress<br>ddress<br>ddress<br>ddress | Information<br>1 ATTN: CARMEN H<br>2 P.O. BOX 30130<br>3<br>2 Zip COLLEGE STATIC | IERNANDE<br>)<br>IN, TX 7 | Z U129527<br>7842-0000 |              | Contact Inform<br>Contact<br>Phone 1 (00<br>Phone 2 (00<br>Refund Informa<br>Vendor 000 | ation<br>0) 000-0000<br>0) 000-0000<br>ation<br>000 00 | Туре<br>Туре |             |         |
|                          |                                                                       |                                                                                             |                                                          | 0 All Invoices                                                                   |                           | 1 By Invoice#          | 2 By         | Detail/Ticket#                                                                          | Transactio                                             | on History   | 3 Update Cu | stomer  |
|                          |                                                                       | Invoice#                                                                                    | Line                                                     | Detail/Ticket#                                                                   | Emp#                      | Employee Name          | Invoice Date | Charges                                                                                 | Adjustements                                           | Payments     | Refunds     | Balance |
|                          | 4 Details                                                             | 00006986                                                                                    | 1                                                        | 12613                                                                            | 070647                    | MACDONALD              | 04–Jun–2021  | 501,60                                                                                  |                                                        |              |             | 501,60  |
|                          |                                                                       | 00006986                                                                                    | 2                                                        | 12614                                                                            | 070848                    | BARRY                  | 04-Jun-2021  | 501,60                                                                                  |                                                        |              |             | 501.60  |
|                          |                                                                       | 00006986                                                                                    | 3                                                        | 12615                                                                            | 070848                    | BARRY                  | 04-Jun-2021  | 250,80                                                                                  |                                                        |              |             | 250,80  |

#### Figure 10 As shown above, line 1 is for Ticket # 12613 for \$501.60

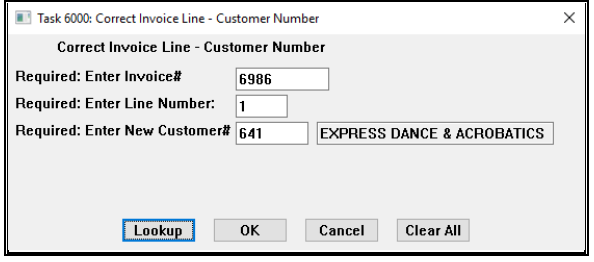

The process removes line 1, leaving lines 2 and 3:

| ERE [AUG                  | C] 6352-I                                                   | Detail b                 | y Invoi              | ce# [lua                                                    | nn]                                               |                                         |               |                 |             |              |      |                                                                                    |                               |                                              |                |         | -         | ٥       | $\times$ |
|---------------------------|-------------------------------------------------------------|--------------------------|----------------------|-------------------------------------------------------------|---------------------------------------------------|-----------------------------------------|---------------|-----------------|-------------|--------------|------|------------------------------------------------------------------------------------|-------------------------------|----------------------------------------------|----------------|---------|-----------|---------|----------|
| File E                    | dit Leo                                                     | lgers                    | Purcha               | ise Orde                                                    | rs Accou                                          | nts Payable                             | Fixed As      | sets            | Human Resou | urces Bud    | get  | Collections                                                                        | Tax                           | Motor Excis                                  | e Misc Billing | System  | Favorit   | es Help |          |
| Pa 😭                      | 1 🔿                                                         | 🛋 F                      | . +                  | → >>                                                        | 🕊 🞬                                               | Q 🖬                                     | 🗗 🚼           | a               |             |              |      |                                                                                    |                               |                                              |                |         |           |         |          |
|                           |                                                             |                          |                      |                                                             |                                                   |                                         |               |                 | Detail      | by Invo      | ice  | e#                                                                                 |                               |                                              |                |         |           |         |          |
| Go                        | to                                                          |                          | C                    | ustome                                                      | r# <mark>00076</mark>                             | 2 Custo                                 | mer Nam       | e EV            | ERSOURCE G  | AS           |      | Sec                                                                                | ond M                         | Name                                         |                |         |           |         |          |
| Act                       | tions                                                       |                          |                      |                                                             |                                                   |                                         |               |                 |             |              |      |                                                                                    |                               |                                              |                |         |           |         |          |
| 6 En<br>7<br>8 Si<br>9 In | 5 Query<br>hter Paym<br>Statemer<br>ingle Invo<br>voice Det | ent<br>it<br>ice<br>ails | Ad<br>Ad<br>Ad<br>Ci | ddress<br>ddress<br>ddress<br>ddress<br>ity State<br>ountry | Informatio<br>1 ATTN:<br>2 P.O.<br>3<br>Zip COLLE | n<br>CARMEN H<br>BOX 30130<br>GE STATIO | IERNANDE<br>I | Z U12<br>7842-1 | 9527        |              |      | Contact Infor<br>Contact<br>Phone 1 ((<br>Phone 2 ((<br>Refund Inforr<br>Vendor 0( | mati<br>000)<br>000)<br>natio | 000-0000<br>000-0000<br>000-0000<br>00<br>00 | Туре<br>Туре   |         |           |         |          |
|                           |                                                             |                          |                      |                                                             | 0 All                                             | Invoices                                |               | 1 By            | r Invoice#  | 2            | By D | etail/Ticket#                                                                      |                               | Transaction                                  | n History      | 3 Updat | te Custon | ier     |          |
|                           |                                                             | Invo                     | ice#                 | Line                                                        | Detail/Ticke                                      | t#                                      | Emp#          | Employ          | /ee Name    | Invoice Date | 1    | Charge                                                                             | es /                          | Adjustements                                 | Payments       | Refu    | unds      | Bala    | ince     |
|                           | 4 Detail                                                    | s 000                    | 06986                | 2                                                           | 12614                                             |                                         | 070848        | Barry           |             | 04-Jun-20    | 21   | 501,6                                                                              | 0                             |                                              |                |         |           | 501.    | 60       |
|                           |                                                             | 000                      | 06986                | 3                                                           | 12615                                             |                                         | 070848        | Barry           |             | 04-Jun-20    | 21   | 250,80                                                                             |                               |                                              |                |         |           | 250,    | 80       |
|                           |                                                             | _                        |                      |                                                             |                                                   |                                         |               |                 |             |              |      |                                                                                    |                               |                                              |                |         |           |         |          |

Figure 11 The corrected invoice for customer #762 with line one removed

The next invoice number in the system will be assigned to the customer to whom the line is being moved; the Detail Ticket, Employee # and Name, Invoice Date, and charges will all be applied to the new customer's invoice:

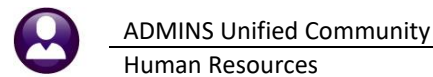

| === [AUC] 6 | i352-Det          | ail by l | nvoice# [l | uann]      |             |            |         |        |            |         |         |                   |              |                        |        |              |         | -        | ٥        | ×     |
|-------------|-------------------|----------|------------|------------|-------------|------------|---------|--------|------------|---------|---------|-------------------|--------------|------------------------|--------|--------------|---------|----------|----------|-------|
| File Edit   | Ledge             | rs Pu    | rchase Or  | ders       | Account     | ts Payable | Fixed A | ssets  | Human Reso | ources  | Budget  | Collection        | s T          | ax Motor               | Excise | Misc Billing | System  | Favo     | rites He | lp    |
| Pa 🛍 🛛      | 85                | 144      | + +        | ы 🗳        | <b>*</b> ** | Q 🖬        | 🖆 🚼     | a      |            |         |         |                   |              |                        |        |              |         |          |          |       |
|             |                   |          |            |            |             |            |         |        | Detai      | il by l | nvoic   | e#                |              |                        |        |              |         |          |          |       |
| Goto        |                   |          | Custor     | ner#       | 000641      | Custo      | mer Nan | ne EX  | PRESS DAN  | CE & Al | CROBATI | CS Se             | con          | d Name                 |        |              |         |          |          |       |
| Actions     | s                 |          |            |            |             |            |         |        |            |         |         |                   |              |                        |        |              |         |          |          |       |
|             |                   |          | Addres     | is Info    | rmation     |            |         |        |            |         |         | Contact Inf       | orma         | ation                  |        |              |         |          |          |       |
| 5 Qu        | Decent            |          | Addres     | S I<br>c 2 | 132 UE      | NIRHL SI   |         |        |            |         |         | Donact<br>Dhone 1 | KUSE<br>ZEOC | - HNN<br>              | 10 T   | WDO          |         |          |          |       |
| 7 Stat      | Payment<br>tement |          | Addres     | s 2<br>s 3 |             |            |         |        |            |         |         | Phone 2           | (00)         | 5/ 243-1/<br>1) 000-00 | 19 I   | vpe          |         |          |          |       |
| 8 Single    | e Invoice         |          | City Sta   | ite Zip    | MILFOR      | D. MA OC   | 000-000 | 0      |            |         |         | Refund Info       | rma          | tion                   |        | 100          |         |          |          |       |
| 9 Invoice   | e Details         |          | Countr     | / ·        |             |            |         |        |            |         |         | Vendor            | 0000         | 00 000                 |        |              |         |          |          |       |
| _           |                   | ,        |            |            | 0 All Ir    | voices     |         | 1 By   | Invoice#   |         | 2 By 1  | Detail/Ticket#    |              | Trans                  | action | History      | 3 Updat | te Custo | omer     |       |
|             |                   | Invoice  | # Lii      | e Deta     | ail/Ticket# | ŧ          | Emp#    | Employ | ee Name    | Invoice | Date    | Chai              | rges         | Adjusteme              | nts    | Payments     | Refu    | unds     | Bi       | lance |
| 4 C         | Details           | 00006    | 999        | 1261       | 13          |            | 070647  | MACDO  | NALD       | 04-Ju   | n-2021  | 501.              | 60           |                        |        |              |         |          | 50       | 1.60  |
|             |                   |          |            |            |             |            |         |        |            |         |         |                   |              |                        |        |              |         |          |          |       |
|             |                   |          |            | _          |             |            |         |        |            |         |         |                   |              |                        |        |              |         |          |          |       |
|             |                   |          |            |            |             |            |         |        |            |         |         |                   |              |                        |        |              |         |          |          |       |

Figure 12 The corrected invoice for customer #641 after moving the line

[ADM-AUC-HR-10523]

### 9 YEAR-END PROCESSING

ADMINS added a column to two reports to make it easier to verify the Medicare over \$200K taxes.

### 9.1 #6851 W2 Register by Warrant New Column [Enhancement]

### Human Resources Vear-End Processing W2 Register by Warrant Report

|    |               |                 |              |              |            |          |              |              |              |               |             |             |              |            | 0            | P           |
|----|---------------|-----------------|--------------|--------------|------------|----------|--------------|--------------|--------------|---------------|-------------|-------------|--------------|------------|--------------|-------------|
|    |               |                 |              |              |            |          |              |              |              |               |             |             |              |            |              |             |
|    |               |                 |              |              |            |          |              |              |              |               |             |             |              |            |              |             |
|    | A             | B               | C            | D            | E          | F        | G            | H            | I            | J             | K           | L           | M            | N          |              |             |
| 1  | Payroll W2    | Register by \   | Narrant      |              |            |          |              |              |              |               |             |             |              |            |              |             |
| 2  | Check Date(s) | : 02012022 to 1 | 2312022      |              |            |          |              |              |              |               |             |             |              |            |              |             |
| 3  |               |                 |              |              |            |          |              |              |              |               |             |             |              |            |              |             |
|    |               |                 |              |              |            |          |              |              |              |               |             | Other -     |              |            | MEDICARE     | MEDICARE    |
|    |               |                 |              | Wages, tips  | Federal    | Social   | Social       | Medicare     |              |               | Box 12 Put  | Category    | State wages, |            | 01/60 \$200/ | 0VED \$200K |
|    |               |                 |              | and other    | income tax | security | security tax | wages and    | Medicare tax | Dependent     | Code in W2  | used as     | tips, etc    | State inco | OVER \$200K  | OVER \$200K |
| 4  | Warrant       | Check Date      | Gross Pay    | compensation | withheld   | wages    | withheld     | tips         | withheld     | care benefits | Description | description | First        | tax-First  | TAXES        | WAGES       |
| 5  | 903565        | 3/10/2022       | 1,077,193.55 | 902,523.77   | 98,108.14  |          |              | 1,033,086.18 | 14,979.45    | 38.47         | 30,778.60   | 109,867.99  | 1,012,391.76 | 48,99      |              |             |
| 6  | 903566        | 4/10/2022       | 592,961.98   | 480,749.33   | 51,761.91  |          |              | 561,756.32   | 8,145.53     |               | 17,174.31   | 63,958.60   | 544,707.93   | 26,42      |              |             |
| 7  | 903567        | 4/20/2022       | 592,961.98   | 481,465.50   | 51,880.73  |          |              | 562,472.49   | 8,155.84     |               | 17,174.31   | 63,958.60   | 545,424.10   | 26,46      |              |             |
| 8  | 903568        | 5/10/2022       | 592,886.98   | 511,505.14   | 56,686.69  |          |              | 592,398.13   | 8,589.89     |               | 17,060.31   | 63,958.60   | 575,463.74   | 27,96      |              |             |
| 9  | 903570        | 5/20/2022       | 592,886.98   | 512,916.14   | 56,841.37  |          |              | 592,398.13   | 8,589.89     |               | 15,649.31   | 63,958.60   | 576,874.74   | 28,03      |              |             |
| 10 | 903571        | 3/24/2022       | 862,315.56   | 754,355.30   | 137,539.94 |          |              | 861,807.41   | 12,496.33    |               | 16,841.47   | 90,736.56   | 845,091.86   | 41,37      |              |             |
| 11 | Entity: 1     |                 | 4,311,207.03 | 3,643,515.18 | 452,818.78 |          |              | 4,203,918.66 | 60,956.93    | 38.47         | 114,678.31  | 456,438.95  | 4,099,954.13 | 199,25     |              |             |
| 12 | Grand Total   |                 | 4,311,207.03 | 3,643,515.18 | 452,818.78 |          |              | 4,203,918.66 | 60,956.93    | 38.47         | 114,678.31  | 456,438.95  | 4,099,954.13 | 199,25     |              |             |
| 13 |               |                 |              |              |            |          |              |              |              |               |             |             |              |            | 38.25        | 42,498.50   |
|    |               |                 |              |              |            |          |              |              |              |               |             |             |              |            | 38.25        | 42,498.50   |
|    |               |                 |              |              |            |          |              |              |              |               |             |             |              |            | 38.25        | 42,498.50   |

#### Figure 13 #6851 W2 Register by Warrant – Column P for Medicare over \$200K Wages

Added column "P" for Wages over 200K to the #6850 W2 Register by Warrant.

### 9.2 #6850 W2 Register – New Column [Enhancement]

#### Human Resources ▶ Year-End Processing ▶ W2 Register Report

| 4 | A      | B                     | С              | D                      | E          | F                        | G              | н               | 1               | J              | к            | L              | М                        | N                        | 0              | Р           | Q           | R            |
|---|--------|-----------------------|----------------|------------------------|------------|--------------------------|----------------|-----------------|-----------------|----------------|--------------|----------------|--------------------------|--------------------------|----------------|-------------|-------------|--------------|
|   |        |                       |                |                        |            | Wages, tips and<br>other | Federal income | Social security | Social security | Medicare       | Medicare tax | Dependent care | Box 12 Put<br>Code in W2 | Other -<br>Category used | State wages,   | State incor | MEDICARE    | MEDICARE     |
| 4 | Emp No | Employee Name         | Soc Sec Number | Primary TS Group       | Gross Pay  | compensation             | tax withheld   | wages           | tax withheld    | wages and tips | withheld     | benefits       | Description              | as description           | tips. etcFirst | tax-First   | OVER \$200K | OVER \$200K  |
| 5 | 000040 | THE ESTATE OF, LYNN M | 001-10-1019    | TOWN -DPW<br>TOWN -POL | 242,498.50 | 217,741.73               | 78,992.41      |                 |                 | 242,498.50     | 3,516.23     |                | 530.00                   | 24,226.77                | 241,968.50     | 12,1        | TAXE S      | WAGES        |
| 7 | 000152 | GARIEPY, KEITH C      | 001-10-1046    | TOWN -TOWN             | 3.305.65   | 2,448.60                 | 389.50         |                 |                 | 3 267 62       | 47.38        |                | 500.00                   | 319.02                   | 2,767.62       | 1           | 38          | 25 42 498 50 |

#### Figure 14 #6850 W2 Register – Column "R" for Medicare over \$200K Wages

Added column "R" to the W2 register for the Medicare Wages over 200K.

[ADM-AUC-MBE-1170]

### **10 ACA PROCESSING**

ADMINS made several enhancements, detailed below.

- Added a new step to the processing that sets the "Not Reportable" button to O No based on if the reportable ending date is set for the employee and that date is before the beginning of the current reportable calendar year,
- Enhanced the error checking on dates on the [V ACA] Employee Maintenance tab,
- Added an "IRS Code" column to the Country Code table,
- Added a radio button for "US Addresses" or "Overseas Addresses" on the Employee Maintenance [1 Personal] tab to allow for processing 1095Cs sent to foreign addresses,
- Added a check for receipt numbers when the [Generate IRS Export File] step is run.

### 10.1 [Reset Employee ACA Dates]

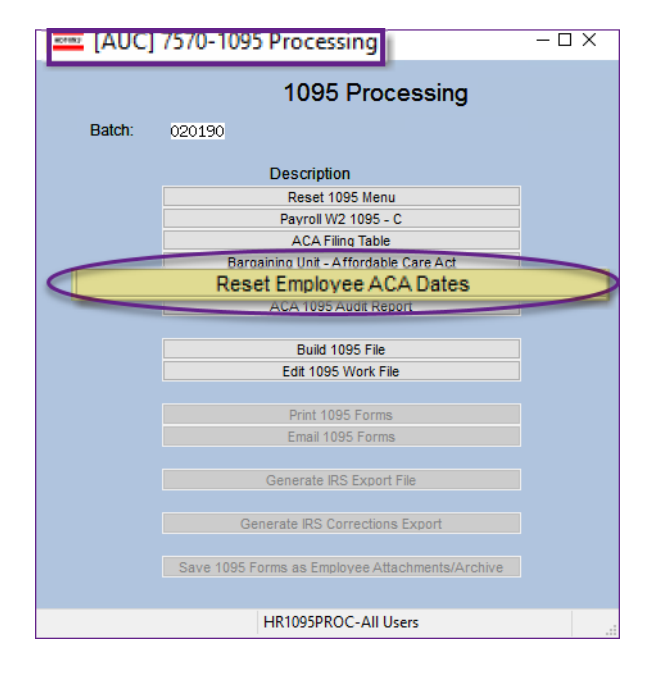

This should be run at the beginning of the ACA cycle before running the audit reports. 1095C/ACA reporting looks at each year in isolation. This process reviews all employees that are currently set to be reportable for ACA. It looks at the dates set and if any ending dates are set that are before the current calendar year.

If multiple dates are set on the Employee Reportable columns #2, 3, or 4, the process will move dates from columns 2, 3, or 4 to column 1, so that each new calendar year starts fresh.

#### Human Resources ▶ Year-End Processing ▶ 1095 Processing

ADMINS added a [Reset Employee ACA Dates] step to the processing menu to reset the ACA Dates.

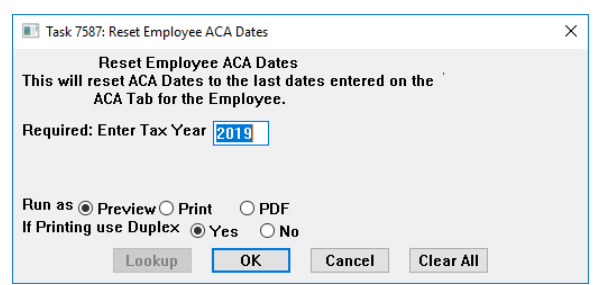

Figure 15 1095 Processing Steps – Reset Employee ACA Dates button

### 10.1.1 Reportable Radio Button Reset

Use this step to check if the "reportable ending date" is before the current reportable calendar year and correctly sets the reportable radio button. In this example, the system found 58 employees that had the **"Reportable"** radio button set to "**O Yes"** that met the conditions stated above. The system set the **"Reportable"** radio button to "**O No**" based on the existence of the reportable ending date before the beginning of the current reporting year in Column 1.

If Columns #2,3 or 4 have dates that should be moved, the process first moves the most recent dates to Column 1.

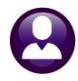

| 7587-HRREP:HR1095RESETDATES.REP Printed 25-Mar                 | -2022 at 13:53:11 by THERE<br>City of<br>Reset Employe<br>Update for Ta | SA<br>ADMINS<br>e ACA Dates<br>x Year 2019 |    | Page 7 |
|----------------------------------------------------------------|-------------------------------------------------------------------------|--------------------------------------------|----|--------|
|                                                                |                                                                         |                                            |    |        |
| Employee# Employee Name                                        | #1                                                                      | #2                                         | #3 | #4     |
| 071181 PAPINEAU, KAREN                                         |                                                                         |                                            |    |        |
| Reportable : Yes Before Update<br>Reportable : No After Update | ACA Reporting End 30-Nov                                                | -2018                                      |    |        |
| 071193 GLASSMAN, KAREN R                                       | _                                                                       |                                            |    |        |
| Reportable : Yes Before Update<br>Reportable : No After Update | ACA Reporting End 06-Sep                                                | -2018                                      |    |        |
| 071212 SENDER, MICHAEL                                         |                                                                         |                                            |    |        |
| Reportable : Yes Before Update<br>Reportable : No After Update | ACA Reporting End 30-Nov                                                | -2018                                      |    |        |
| 071215 KAZAKIS, MICHAEL                                        |                                                                         |                                            |    |        |
| Reportable : Yes Before Update<br>Reportable : No After Update | ACA Reporting End 28-Nov                                                | -2018                                      |    |        |
| *** Total # Employees: 58                                      |                                                                         |                                            |    |        |

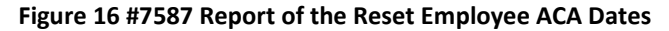

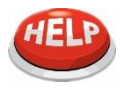

This process will not set the Reportable radio button to "Yes" if the dates are in the current calendar year. This process is triggered to reset the reportable radio button for dates in a *prior* fiscal year.

[ADM-AUC-HR-10510]

### 10.2 Dates in Columns 2, 3, & 4

1095C / ACA reporting looks at each year in isolation. If an employee:

- declines coverage when offered but opts for coverage later in the same calendar year,
- changes from one bargaining unit that is used on the ACA tab to another bargaining unit,
- or stops employment and returns later in the year,

the [Reset Employee ACA Dates] step detects dates in the current reporting year and moves the dates from columns 2, 3, or 4 to column 1 – the most recent dates for the current year will be moved to column #1.

| The Employee ACA tab will not                                                                                                    | Employee ACA                                                                                                    | No picture<br>on File |
|----------------------------------------------------------------------------------------------------|----------------------------------------------------------------------------------------------------|-----------------------|
| allow entry into Column #2,3, and                                                                                                    | Goto Employee Number 070726 MARIE E KANE Employee Attachments (9)                                                                                                    |                       |
| 4 start dates unless they are in                                                                                                    | Actogs Employee Poston Attachments                                                                                                    |                       |
| the <b>same calendar year</b> as the                                                                                                    | PAdd Position 000 OAI Poston 000 OAI Posto 000 OAI Posto 000 OAI Posto 000 OAI Posto 000 OAI Posto 0000 OAI Posto 0000 OAI Posto 0000 OAI Pos |                       |
| Column #1 Reportable <i>end date</i> .                                                                                                    | OACAEdd List     '     Contact 2 Personal 3 DedBen 4 Add Wages 5 Pavroll 6 Accounting 7 Salary 8 Dates/Class 9 Degrees 0 Custom                                                                                                    | U Accidents VACA      |
| If any start date entered (ACA<br>Offer, ACA Reporting, ACA Full<br>Time, or ACA Declined) in Column<br>#2,3,4 <i>is not in the same</i><br><i>calendar year as the Reporting</i> | Reportable?       Reporting Entity       #1       #2       #3       #4                                                                                                    | Year as #1 End        |
| End Date in Column #1 this<br>message will display:                                                                                                    |                                                                                                    | ОК                    |

Figure 17 Employee ACA tab – error message if invalid dates are entered

[ADM-AUC-HR-10512]

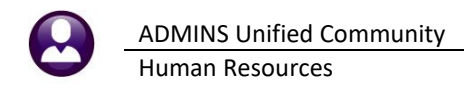

### 10.3 Covered Individual Dates Row #2 & #3 Must Match Year in Row #1

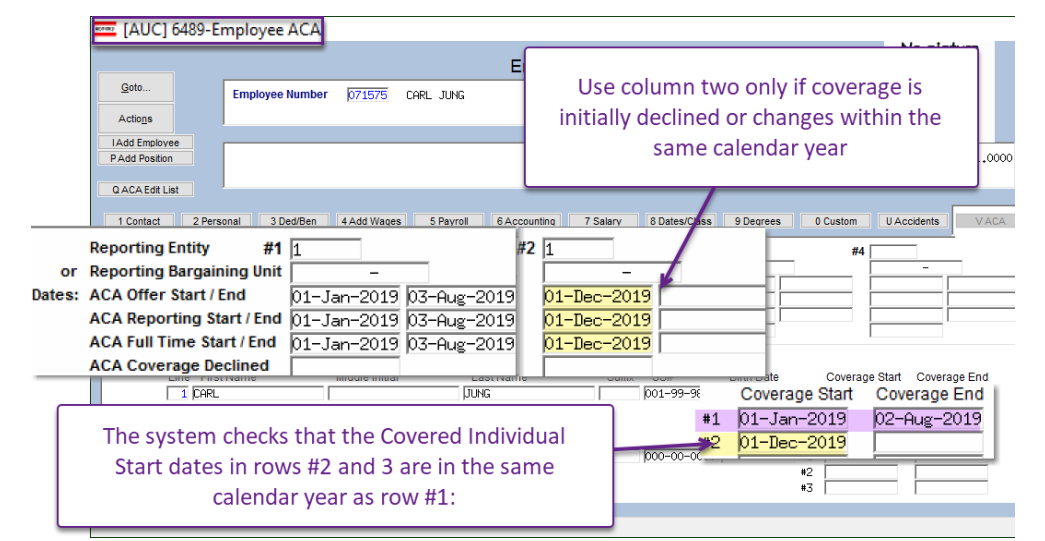

The system checks that the Covered Individual Start dates in rows #2 and 3 are in the same calendar year as row #1:

Figure 18 Employee ACA tab – Covered individual date validation

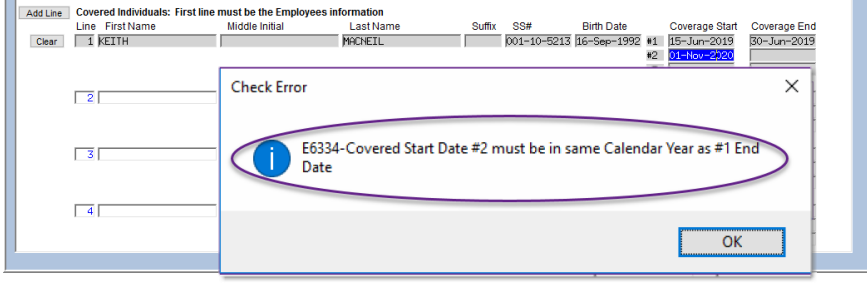

If the start date in row #2 or #3 are not in the same calendar year as row #1, the system displays this message:

Figure 19 Error message if Covered Start Date in row #2 is not in the same calendar year as the row #1 End Date

[ADM-AUC-HR-10512]

### 10.4 Foreign Address for Employee Receiving 1095C Form

**ADMINS** added a column to the Country Code table to accommodate IRS filing of 1095C forms for employees with an overseas or foreign address. To access the country code table from the menu, select:

#### Accounts Payable > Tables > Country Code

### 10.5 Country Code Table [Enhancement]

| = [AUC] 25  | 15-Maintain | Country Codes                                                                                                    |              |        |                                                                                                    | 📼 [AUC] 2515 | 5-Maintain Co | untry  | Codes                             |              |            |       |
|-------------|-------------|----------------------------------------------------------------------------------------------------|--------------|--------|----------------------------------------------------------------------------------------------------|--------------|---------------|--------|-----------------------------------|--------------|------------|-------|
|             |             | Maintain Country Codes                                                                                                    |              |        |                                                                                                    |              |               |        | Maintain Count                    | ry Codes     |            |       |
| Goto        |             |                                                                                                    |              |        |                                                                                                    |              |               |        |                                   |              |            |       |
|             | 1 Code      | 2 Country                                                                                                    | 3 Short Name | Status |                                                                                                    | Gata         |               | 1 Code | 2 Country                         | 3 Short Name | 4 IRS Code | e Sta |
| Actions     | ERI         | Eritrea                                                                                                    | Eritrea      | Active | 1                                                                                                    | 0010         |               | ERI    | Eritrea                           | Eritrea      | ER         | Act   |
|             | ESH .       | Western Sahara                                                                                                    | W Sahara     | Active |                                                                                                    | A            |               | ESH    | Western Sahara                    | W Sahara     | MI         | Act   |
|             | ESP         | Spain                                                                                                    | Spain        | Active |                                                                                                    | Actions      |               | ESP    | Spain                             | Spain        | SP         | Act   |
| 1 Add New   | EST         | Estonia                                                                                                    | Estonia      | Active |                                                                                                    |              |               | EST    | Estonia                           | Estonia      | EN         | Act   |
|             | ETH         | Ethiopia                                                                                                    | Ethiopia     | Active |                                                                                                    |              |               | ETH    | Ethiopia                          | Ethiopia     | ET         | Act   |
| 2 Remove    | FIN         | Finland                                                                                                    | Finland      | Active |                                                                                                    | 1 Add New    |               | FIN    | Finland                           | Finland      | FI         | Act   |
|             | E.IT        | Fiii                                                                                                    | Fili         | Active |                                                                                                    |              |               | FJI    | Fiji                              | Fiji         | FJ         | Act   |
|             | FLK         | Falkland Islands (Malvinas)                                                                                                    | Falkland T   | Active |                                                                                                    | 2 Remove     |               | FLK    | Falkland Islands (Islas Malvinas) | Falkland I   | FK         | Act   |
| 3 Edit List | FRA         | France                                                                                                    | France       | Active |                                                                                                    |              |               | FM     | Federated States of Micronesia    | Federated    | FM         | Act   |
|             | FRO         | Farne Islands                                                                                                    | Farne Is.    | Active |                                                                                                    |              |               | FQ     | Baker Island                      | Baker Isla   | FQ         | Act   |
|             | FSM         | Micropesia                                                                                                    | Federated    | Active |                                                                                                    | 3 Edit List  |               | FRA    | France                            | France       | FR         | Act   |
|             | COR         | Cabon                                                                                                    | Caboo        | Active |                                                                                                    |              |               | FRO    | Farce Islands                     | Faroe Is.    | FO         | Act   |
|             | GBR         | United Kingdom                                                                                                    | LIK          | Active |                                                                                                    |              |               | FSM    | Micronesia                        | Federated    |            | In    |
|             | CEO         | Creating Control of Control of Co | Care         | Oct Vo | and the second second s |              |               | GAB    | Gabon 🛋 斗                         | Gabon        | GB         | Act   |

Figure 20 Before and After – Country code table with new [4 IRS Code] column

Sort the table by [1 Code], [2 Country], [3 Short Name], or [4 IRS Code]. The Status column indicates if the country code is Active or Inactive.

To find a country by name, first, activate the column by clicking on the **[2 Country]** column header button. Type in the first few letters of the country name and hit **{enter}**. The country names that match the search term are brought to the top of the display.

The IRS Code values will be used in 1095C processing when creating the files to be exported to the IRS. See also section 2.1 above and 2.2 above for more information regarding foreign addresses.

[ADM-AUC-HR-10486]

### 10.6 ACA Filing Table Checked for Receipt IDs when Creating Export File

To reduce lapses when the step is run to create an export file, **ADMINS** added an error check. If there is a receipt ID entered in either the *Original* or *Corrected* column for the year in the ACA Filing table, and the <u>Generate RS Export File</u> step is clicked, the system will advise the user to run the <u>Generate RS Corrections Export</u> step instead, or to contact <u>support@admins.com</u> for assistance. This message will pop up:

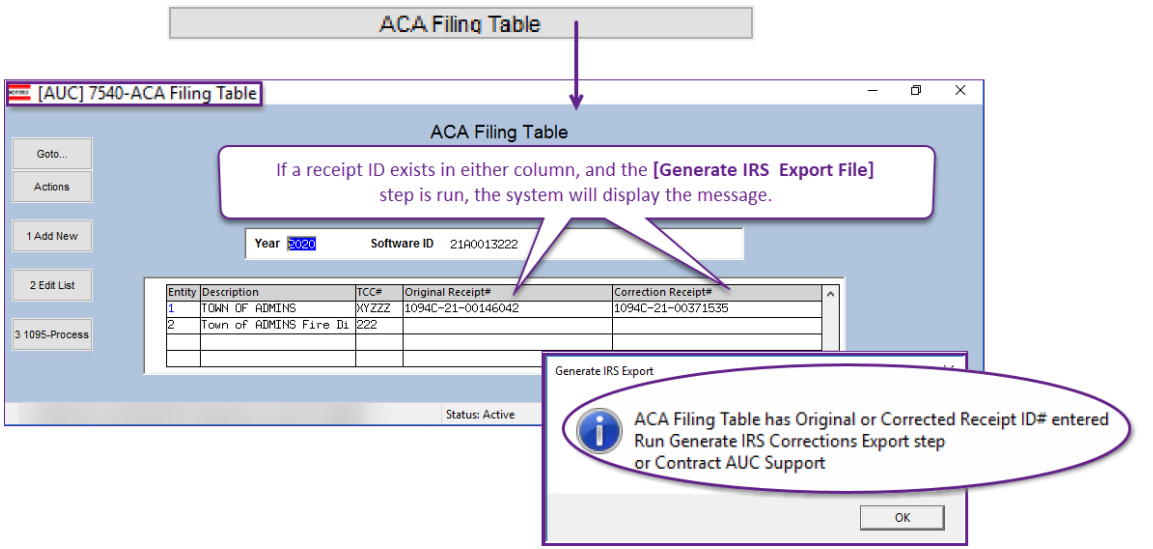

Figure 21 Error checking on the Generate IRS Export File step

[ADM-AUC-HR-10505]

### 11 CLEARING DATA FROM A FIELD [Information]

When removing data in a field use **{Spacebar} | {Enter}** to clear the field.

### 11.1 Example – Voiding a "No Check" or "Wire" in Accounts Payable

Users report being unable to remove data that exists on a screen. For example, processing a **"No Check"** or **"Wire"** in Accounts Payable stamps the cleared date on the record when it is disbursed. To void a **"No Check"**, or **"Wire"**, the "Cleared Date" for the transaction must be blank.

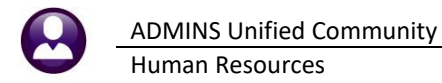

#### Accounts Payable Bank Reconciliation Bank Account Management – By Check Date

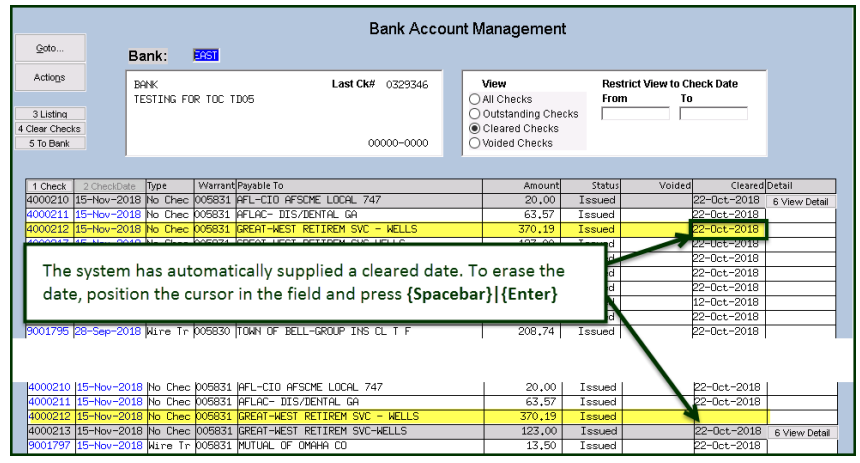

Figure 22 Removing the date from the "Cleared" column

While the example used the Accounts Payable cleared date, this works on most fields in the AUC system.

[ADM-AUC-SY-8242]

### 12 QUICK TASK SELECTOR [Enhancement]

| In In International Action (1998) In International Action (1998) International Action (1998) International Action (1998) Internation (1998) International Action (1998) International Action (1998) Internation (1998) Internatio                                                                                                    | × ₩ ₩ Q = 8 4 4                                                                                                    | ADMINS added to<br>the Quick Task se                    | ask <b>#6815 Payroll Disbur</b><br>lector button on the tool<br>Quick Task Selection | sement Wa<br>Ibar. | ı <b>rrant History</b> to |
|----------------------------------------------------------------------------------------------------|----------------------------------------------------------------------------------------------------|---------------------------------------------------------|--------------------------------------------------------------------------------------|--------------------|---------------------------|
|                                                                                                    |                                                                                                    | Ready                                                   | 1 Run Process                                                                        | Lkup TOF UP        |                           |
| <ul> <li></li></ul>                                                                                                    | rant History<br>nan Resources Budget Collections Tax Mor<br>အာ ဦး ြ                                                                                                    | – CH ×<br>stor Excise Misc Billing System Favories Help |                                                                                      |                    |                           |
| Goto Warrant# 2005509 Bank PHYC PHYROLL                                                                                                    | Payroll Disbursement Warrant History<br>Batch# 3529 Check Date 24-Jun-2022 F<br>- CITIZENS BRHK NEW Posted Date 02-Jun-2022 F                                                                                                    | Period Start 12-Jun-2022<br>Period End 18-Jun-2022      |                                                                                      |                    |                           |
| See Description Amarant Exployee Count Report Karrant Exployee Count Report Karrant Sumary Report Karrant Sumary Report Register Deduction Register Deduction Register Deduction Register Deduction Register Deduction Register Deduction Register Labor Distribution Detail Ador Distribution Stail-Bg Exployee Ador Distribution Sumary Edduction Statement Edduction Register Compared Statement Edduction Register Compared Statement Edduction Register Compared Statement Edduction Register Compared Statement Edduction Register Compared Statement Edduction Register Compared Statement Edduction Register Edduction Register Eddut | Riename<br>Hr. Marran, Espont. 6022, 1145R59, 3329, PDF<br>Frod.init. 6502, 1145R59, 3329, PDF<br>FRNerran, 6199, 1145R59, 3329, PDF<br>FRNerran, 6199, 1145R59, 3329, PDF<br>FRNerran, 6199, 1145R59, 3329, PDF<br>FRNerran, 6199, 1145R59, 3329, PDF<br>FRNerran, 6199, 1145R59, 3329, PDF<br>FRNerran, 6199, 1145R59, 3329, PDF<br>FRNerran, 6199, 1145R59, 3329, PDF<br>FRNerran, 6199, 1145R59, 3329, PDF<br>FRNerran, 6199, 1145R59, 3329, PDF<br>FRNerran, 6199, 1145R59, 3329, PDF<br>France, 721, 1145R59, 3329, PDF<br>France, 721, 1145R59, 723, 1145R59, 3329, PDF<br>France, 721, 1145R59, 723, 1145R59, 3329, PDF<br>France, 721, 1145R59, 723, 1145R59, 3329, PDF<br>France, 721, 1145R59, 723, 1145R59, 3329, PDF<br>France, 721, 1145R59, 723, 1145R59, 723, 724, 725, 725, 725, 725, 725, 725, 725, 725 | Buttons A Email                                         |                                                                                      |                    |                           |
| Ready                                                                                                    |                                                                                                    | Lkup UF                                                 | 2                                                                                    |                    |                           |

[ADM-AUC-SY-8258]

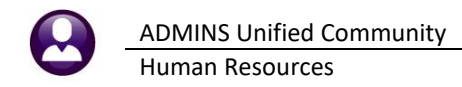

### 13 SITE-SPECIFIC $\rightarrow$ MTRB Export File [Fix]

Human Resources > Site-Specific > Massachusetts Teachers Retirement

| The MTRB export requires a text file; the software<br>update fixed an issue when selecting <b>PDF®</b> to run<br>this process. It was generating the export file as a<br><b>PDF®</b> file instead of a ".TXT" file.<br>Human Resources<br>Site Specific<br>Leave Summary Reports - Coventry<br>Longevity Month Report<br>Middlesex Retirement Report and Export<br>Middlesex Retirement Report and Export |                                                                                                    |  |
|----------------------------------------------------------------------------------------------------|----------------------------------------------------------------------------------------------------|--|
| 6864-HRMTRBEDT.REP Printed 28-Apr-2022 at 16:15:30 by THERESA<br>MTRI<br>Check Range: 01-Ju<br>Export File: D:\AUC_DEVELOPMENT\ADMHOME\AUC\CONVERT\TEACHERS.T<br>Employee Chk Date Empl# Position SS# Salary Base Sala                                                                                                    | B Edit List       The fix was installed on sites         Il-2020 to 31-Jul-2020       reporting the problem in         XI       April; it is mentioned here to         Ary Coach Pay Retro       document the change. |  |

[ADM-AUC-HR-10518]

### **14 HELP REFERENCE LIBRARY**

Added the following new or updated documents to the Help Reference Library and content to ADMINS.com:

#### New Or Updated Documents 14.1

| Employee Positions  | HR-135 Delete Unused Positions                  | [New]     |
|---------------------|-------------------------------------------------|-----------|
| Special Processing  | HR–490 Billing and Invoicing                    | [Updated] |
| Year-End Processing | HR–605 W4 Percentage Method Tables              | [Updated] |
|                     | HR–625 W2 Corrections After Filing with the IRS | [Updated] |
| Site-Specific       | HR–900 Allentown, PA 26/27 Pay Periods Process  | [Updated] |
|                     | HR–995 Connecticut Unemployment                 | [New]     |
|                     | HR–1075 AFSCME Dues Reporting                   | [New]     |

### 14.2 New or Updated Content on ADMINS.com

| Create a Reconciliation File after the Warrant is Complete [1:10] | [New] |
|-------------------------------------------------------------------|-------|
| <u>"Uncalculate" a Warrant [2:14]</u>                             | [New] |
| Timesheet Entry [7:34]                                            | [New] |
| Create a Payroll Warrant [3:31]                                   | [New] |
| Clear Data from a Field [1:17]                                    | [New] |
| Favorites Screen [2:23]                                           | [New] |
| How to Exit from AUC [1:54]                                       | [New] |
| Index of Help Documents [0:51]                                    | [New] |
| Log in to the Training Area [2:04]                                | [New] |
| Quick Task Selector [2:12]                                        | [New] |
| Reset an AUC Password [2:00]                                      | [New] |
| Resolving Record Locks [2:14]                                     | [New] |